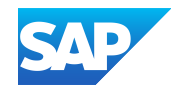

## SAP Ariba Feature Adoption SAP Ariba Guided Sourcing Capability Buyer Playbook

INTERNAL – SAP and Partners Only

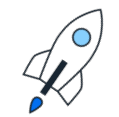

Adoption Services Center Value Accelerator

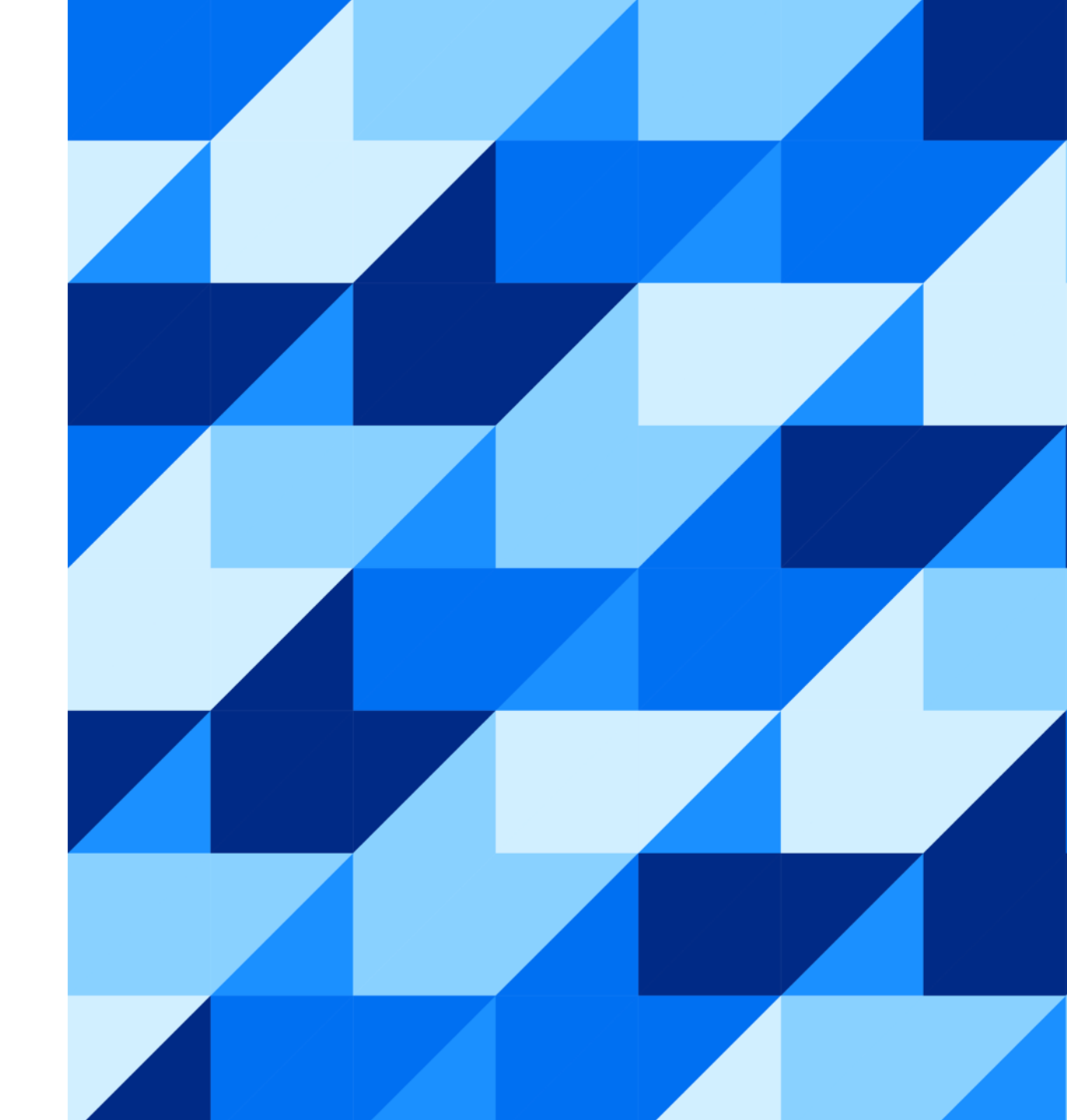

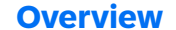

### **Overview of Guided Sourcing**

Guided Sourcing is a next-generation user interface that provides a streamlined and intuitive user experience for managing strategic sourcing processes and RFx events.

#### **Highlights**:

- Single-page event creation and single-page project management
- Autonomous procurement features like Smart Excel Import and Intelligent Supplier & Content recommendations to automate RFx event creation
- Category Management capability for comprehensive category planning, execution and reporting
- Multi-round bidding to facilitate the process from a long list to Best And Final Offer
- Ariba Discovery for finding new suppliers
- WalkMe; an AI-powered solution to create guidance and automation in the flow of work

### Adoption:

- No cost to adopt, available as part of your SAP Ariba Sourcing solution
- Self-service "adopt when ready" and roll-out to users based on permissions
- Both UX's still do co-exist, if desired, allowing users to create strategic projects and events in both UXs

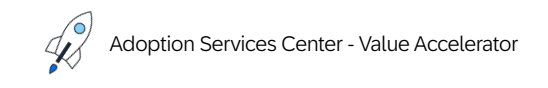

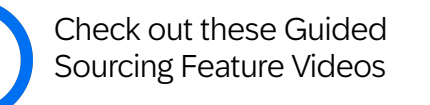

### Overview

**Definition of Guided Sourcing** Key Features

#### Value **Guided Sourcing Benefits** Sourcing Value Levers & Metrics

How to Enable Self-Service Steps

### How to Use Creating an Event Creating a Full Project

**How to Adopt** Adoption Strategy Integration

### FAQs

### **Additional Resources**

**Documents & Videos** 

Intelligent Spend Management Value Accelerator

Guided Sourcing capabilities have been enhanced quarterly since its initial release. Check out the diverse functionality supported today! **User Experience & Core Sourcing** 

- RFI/RFP/Auction creation
- Full (Strategic) Projects
- Sourcing Requests

How to Enable

**Functionality in Guided Sourcing** 

- Collaboration/messaging functionality
- Task Management and Event approvals
- Multi-round bidding, Surrogate Bidding, Email Bidding

How to Use

- Conditional Content and Bulk edit capabilities
- Lots, Matrix Terms, and Alternative Bids
- Service Items and Service Hierarchies
- Grading and Scoring/Scorecards
- Project and Event level Reporting
- Ariba Discovery
- Pre-Award Contract Negotiation

#### **Autonomous** Procurement

- Intelligent event creation
- Intelligent supplier recommendation
- Intelligent questions recommendation
- Automatically invite Preferred Suppliers
- WalkMe AI-powered guidance and automation

#### **Direct Spend**

- Material Master integration
- Category Attribute Hierarchy
- Support for pricing conditions
- Cost breakdown analysis

#### **Analytics & Decision Support**

- Out-of-box optimization scenarios and scenario comparison
- Bid History and Bid Comparison report
- Advanced bid analysis with split awards

#### Best of Suite

- Integration with SLP, Supplier Risk, Contracts and Guided Buying
- In-application tool guidance (provided by SAP Enable Now)
- S/4HANA integration (4BL & 4QN Scenarios)
- Sourcing Award Integration to External Systems
- Integration with Category Management and Spend Control Tower

For information on what's available, check out What's new in SAP Ariba.

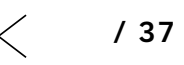

How to Adopt

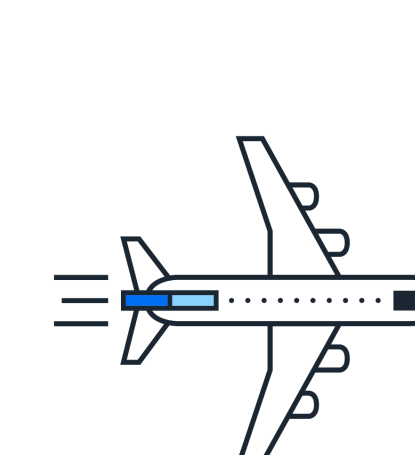

**Overview** 

Value

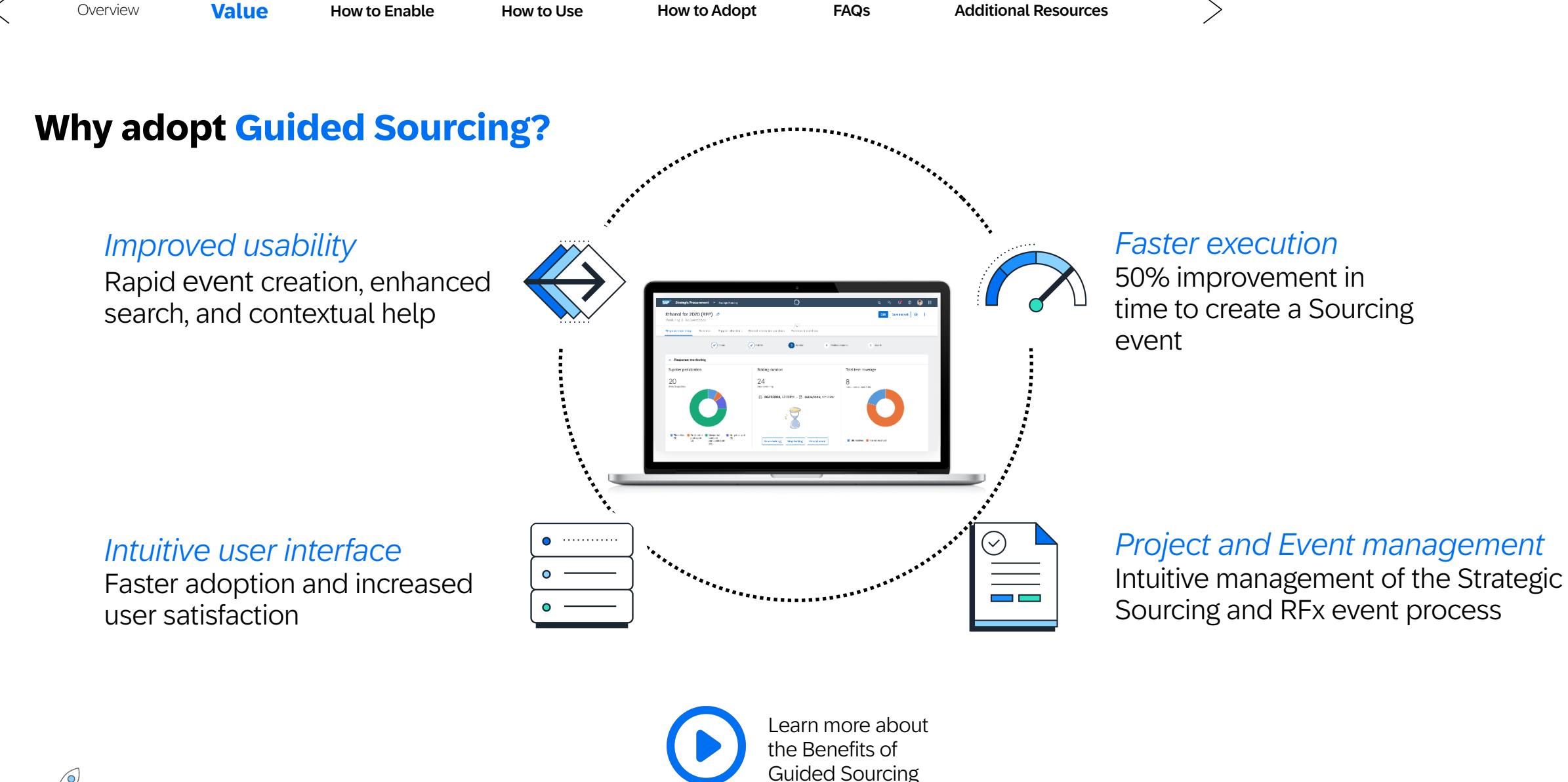

Intelligent Spend Management Value Accelerator

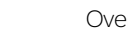

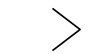

### **Realize the Value of Strategic Sourcing**

Read about two of the value levers in an SAP Ariba business case made possible by the SAP Ariba Sourcing application. If you're looking for more information about measuring value, check out our <u>playbook on measuring value</u>.

#### Price Reduction

- Bottom-line results Help achieve savings of up to 9.7%\*
- Increase spend under management & savings opportunities

#### Key Metrics\*

Total *Strategic Sourcing Savings Rate* as a % of Spend Sourced Laggard: 1.7% | Average: 6.1% | Best in Class: 9.7%

Strategically Sourced Spend as a % of Total Spend Laggard: 46% | Average: 62.5% | Best in Class: 84%

#### Process Improvement

- Lower total cost of ownership Software-as-a-service delivery with faster time to value and faster innovation
- 50% improvement in time to create an event
- Create sustainable organizational knowledge using analytics for incontext intelligence

#### Key Metrics\*

Average Sourcing Cycle Time From Requirements Definition to Contract Signature (in days)

Laggard: 90 | Average: 56.8 | Best in Class: 30

#### \*Source: SAP Ariba Benchmark Data

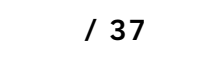

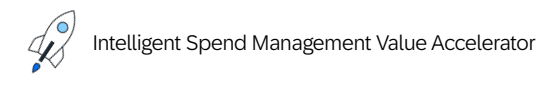

### **Steps to Enabling Guided Sourcing**

Guided Sourcing enablement is designed to be easy and *self-service*. You, the customer, can turn on Guided Sourcing in a matter of minutes. No Service Request is required! On the next slides, follow the instructions to carry out the *two required steps*. To leverage any existing event templates and tweak your Full Project template, there are *three additional recommended steps*.

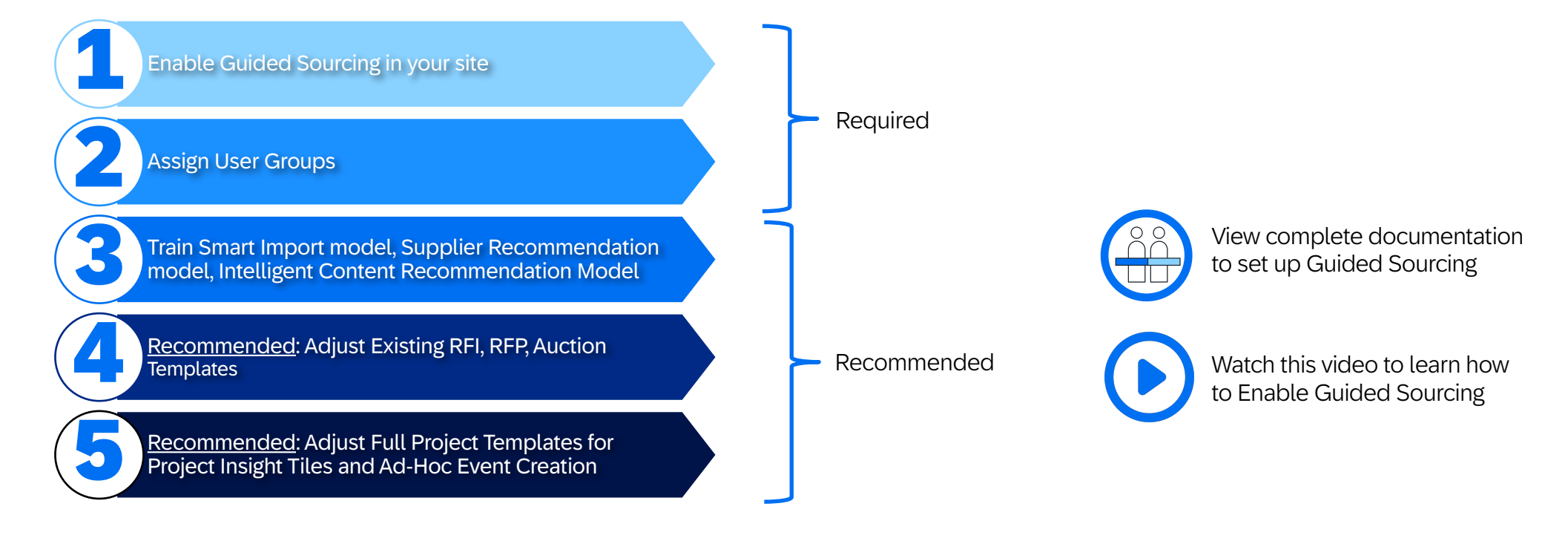

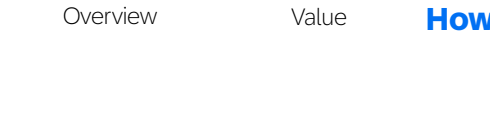

Enable Guided Sourcing

First, you must activate Guided Sourcing in your Sourcing site.

With the Customer Administrator permission:

- 1. Click Manage > Administration > Event Manager > Enable Guided Sourcing > Enable
- 2. Voilà! The task will automatically run to enable Guided Sourcing and outof-the-box Guided Sourcing templates. After a few minutes, you will see an *Enablement Successful* next to the Refresh Status button.

Some recommendations from SAP:

- Enable Guided Sourcing first in your Test site to try it out!
- Once the task is run to enable Guided Sourcing, it cannot be disabled; however, access to Guided Sourcing is permission-based. Even if you enable Guided Sourcing in your site, you still control which users can create and access Guided Sourcing via permissions.
- Don't have Customer Administrator permission? You may need to reach out to your system administrator.

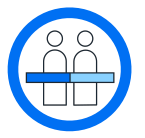

View complete documentation to enable Guided Sourcing

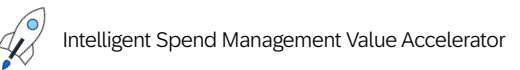

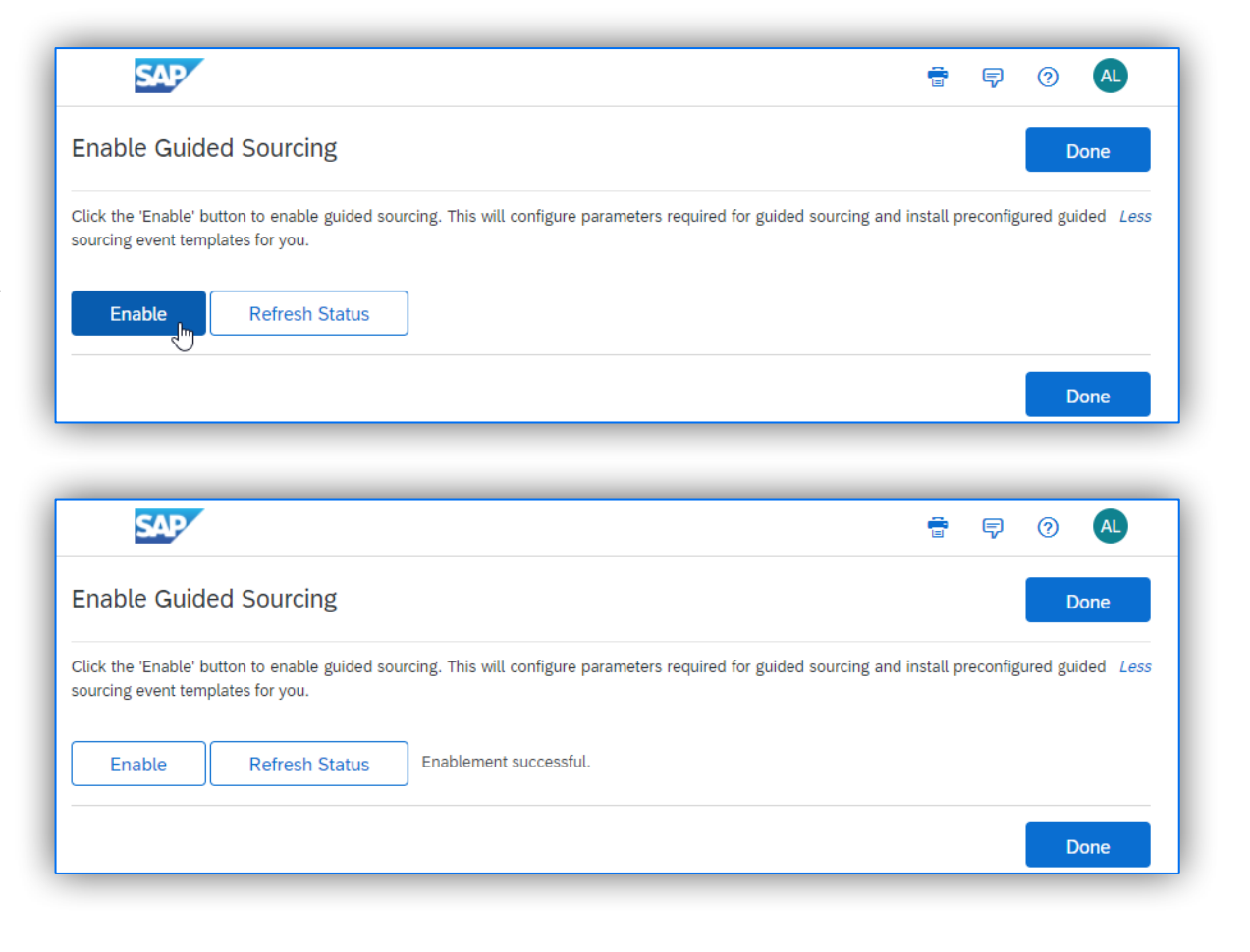

# **2** Assign User Groups

Only members of the Category Buyer group will have the option to create Guided Sourcing events. To create, edit, or publish Guided Sourcing events, a user must also be a member of a group with the underlying Sourcing permissions such as the Sourcing Analyst group.

#### With the Customer Administrator or Customer User admin permission:

- 1. Click Manage > Administration > User Manager > Groups.\*
- 2. Search for the group *Category Buyer*.
- 3. In the entry for Category Buyer, click Actions > Edit.
- 4. On the edit page, click Users > Add/Remove.
- 5. Search for and select the users to add to the *Category Buyer* group.
- 6. Click Done > Save.

Intelligent Spend Management Value Accelerator

\*If you are a full suite SAP Ariba customer with Buying or Buying & Invoicing, the path is *Manage > Core Administration > User Manager > Groups*.

| ▼ Site Manager                  | Groups                             |                                             |                          |
|---------------------------------|------------------------------------|---------------------------------------------|--------------------------|
| Data Import/Export<br>Audit Log | Search fields are case-insensitive | and you can enter all or part of a name.    |                          |
| Integration Manager             | Search Filters                     |                                             | Add/Remove Search Filter |
| Master Data Manager             | Group Name:                        | category buyer                              | Additemove Search riter  |
| ▼ User Manager                  | Description                        |                                             |                          |
| Users                           | Description.                       |                                             |                          |
| Other User Info                 | Active:                            | Yes No Either                               | Search List All          |
| Groups                          |                                    |                                             |                          |
| Multi-Factor Authentication     |                                    |                                             |                          |
| Approval Queues                 |                                    |                                             |                          |
| Data Import/Export              | Group Name † Defined By            | Description User Can Request Responsibility | Enabled for login        |
| Delegations                     | Category Buyer SYSTEM              | No                                          | No Actions 🔻             |
| Customization Manager           | Create Group                       |                                             |                          |
| Forms and Extensions Manager    |                                    |                                             |                          |

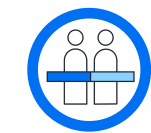

View complete documentation to configure users for Guided Sourcing

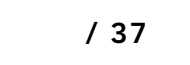

FAQs

rces

# **3** Smart Import, Intelligent Supplier & Content Recommendation Models

Using the Smart Import, Intelligent Supplier Recommendation, and Intelligent Content Recommendation features requires a one-time task to train the artificial intelligence models based on your site's data. In addition to Customer Administrator, you need SV Enrichment Manager permission.

Training Smart Import model:

- 1. Click Manage > Administration > Enrichment Manager > Model Wizard > Enrichment Selection.
- 2. In Enrichment Selection, choose SourcingUnstructured and skip to Step 3: Train.
- 3. Specify a date range in *Last Modified Date* to specify which data to train the model. We recommend at least one trailing year. Then, click *Generate Training File* > *OK*. Click *Refresh* to see your newly created file.
- 4. In the *Action* column of your new file, change the dropdown to *Post to Training* and click *OK*.
- 5. Now, configure the model to update itself automatically. In *Step 2: Configure > Advanced Settings > Auto Train* to Yes > Update.

Training Intelligent Supplier Recommendations model:

- 1. Click Manage > Administration > Intelligent Configuration Manager > Manage Configurations > Continue.
- 2. In Intelligent Configuration Manager, click *Sourcing & Contracts > Parameters*. Search *Enable Supplier Recommendations* and toggle to Yes and *Submit Package*. Follow prompts to deploy the package to test.
- 3. Click Manage > Administration > Enrichment Manager > Model Wizard > Enrichment Selection.
- 4. In Enrichment Selection, choose Supplier Recommendation and skip to Step 3: Train.
- 5. Specify a date range in *Last Modified Date* to specify which data to train the model. We recommend at least one trailing year. Then, click *Generate Training File > OK*. Click *Refresh* to see your newly created file.
- 6. From the Actions drop-down for the newly-created file, click *Post to training* and confirm with OK
- 7. Now, configure the model to update itself automatically. In *Step 2*: *Configure > Advanced Settings > Auto Train* to *Yes > Update*.

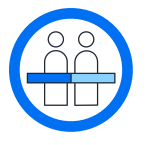

View documentation to learn more about Smart Import from Unstructured Excel files

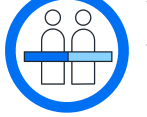

View documentation to prepare your site for Intelligent Supplier Recommendations

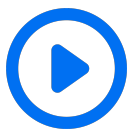

View the step-by-step video to train the intelligent models

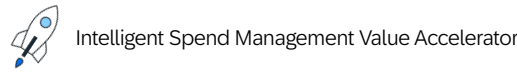

# 4 Smart Import, Intelligent Supplier & Content Recommendation Models

Training Intelligent Content Recommendations model:

- 1. Click Manage > Administration > Intelligent Configuration Manager > Manage Configurations > Continue.
- 2. In Intelligent Configuration Manager, click Sourcing & Contracts > Parameters. Search Enable Content Recommendations in Guided Sourcing events and toggle to Yes and Submit Package. Follow prompts to deploy the package to test.

FAQs

- 3. Click Manage > Administration > Enrichment Manager > Model Wizard > Enrichment Selection.
- 4. In Enrichment Selection, choose Content Recommendation and skip to Step 3: Train.
- 5. Specify a date range in Last Modified Date to specify which data to train the model. We recommend at least one trailing year. Then, click Generate Training File > OK. Click Refresh to see your newly created file.
- 6. From the Actions drop-down for the newly-created file, click *Post to training* and confirm with OK
- 7. Now, configure the model to update itself automatically. In Step 2: Configure > Advanced Settings > Auto Train to Yes > Update.

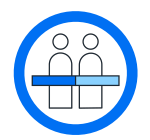

View documentation to prepare your site for Intelligent Content Recommendations

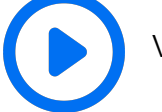

View the step-by-step video to train the intelligent models\*

\*Video demos activation of Smart Import and Intelligent Supplier Recommendations. Steps are the same for Content Recommendations. Simply select the appropriate enrichment type.

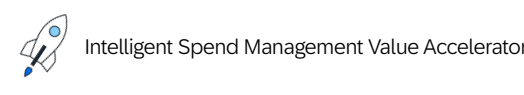

# **4 Recommended** Enablement Steps

You may already have custom RFI, RFP, and Auction templates configured for the classic user interface. Follow the steps and watch the video to make these templates available for use in Guided Sourcing.

### **RFI, RFP, and Auction Templates**

Guided Sourcing has a different set of event templates than the classic Sourcing experience. Each template has a new "Guided Sourcing Template" setting at the header level. Template administration and management principles remain the same in Guided Sourcing and classic SAP Ariba Sourcing.

- The Enable Guided Sourcing task installs the following out-of-the-box Guided Sourcing templates:
  - Request for Information Guided Sourcing Template
  - Request for Proposal Guided Sourcing Template
  - Request for Proposal with Total Cost Guided Sourcing Template
  - Reverse Auction Guided Sourcing Template
  - Reverse Auction with Bid Transformation Guided Sourcing Template
  - Dutch Reverse Auction Guided Sourcing Template
  - Dutch Reverse Auction with Bid Transformation Guided Sourcing Template
  - Japanese Reverse Auction Guided Sourcing Template
  - Japanese Reverse Auction with Bid Transformation Guided Sourcing Template
- Mass-convert all your Classic Sourcing event templates by running the scheduled task ConvertToGuidedSourcingTemplateTask. (Manage->Administration->Site Manager->Scheduled Tasks)
- Guided sourcing templates have features that are only supported in Guided sourcing and will not be seen in classic sourcing project templates, such as Multi-round Bidding, Project Insight Tiles and Pre-Award Negotiation.

Watch this video to learn how to create an RFP template

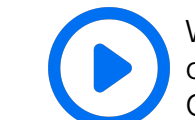

Watch the video to see how to copy and convert existing event templates to Guided Sourcing

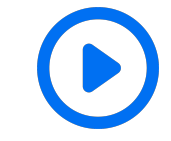

Watch the video to learn how to create a Full Project Template in Guided Sourcing

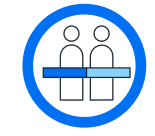

View product documentation on Guided Sourcing Event Templates

INTERNAL – SAP and Partners Onl

/ 37

Note:

Process graph

Project insight tiles

Reusable Event Templates

**Additional Resources** 

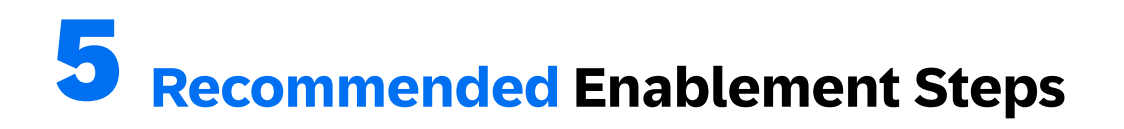

While Full Project templates created in classic Sourcing do not need to be copied and converted for use in Guided Sourcing, we recommend making some adjustments to your existing project templates to make the most of Guided Sourcing.

### **Adjusting Full Project Templates**

using phases here.

Guided Sourcing Full Projects feature a process graph, insight tiles, and reusable event templates within the project to ensure correct event template selection by the end-user.

For this feature to display correctly, you must organize your tasks into phases. Each phase and its status is

represented in the graph by a node. The node's color changes as phases are initiated and completed. Learn about

You must enable or disable insight tiles to control which tiles appear on projects created from a specific template.

• To simplify the event creation workflow in Guided Sourcing Full Projects, project owners and team members can create events only from event template documents included directly in the project template. If you want users to create events at will, within a Full Project, you add the Ad Hoc Creation condition to an event template document in

How to Use

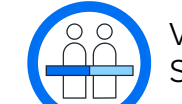

View product documentation on Guided Sourcing Full Project Templates

| Insight      | Tiles                                                                                                    |
|--------------|----------------------------------------------------------------------------------------------------|
|              | Tile Name                                                                                                    |
|              | $\boxed{P}  B  I  \underline{U}  \equiv  \boxed{-\operatorname{size} - \mathbf{v}}  -\operatorname{font} - \mathbf{v}  \underline{A}  \underline{b}  O$ |
| ✓            | Welcome to Sourcing project!<br>Here you'll find the shortcuts to most important documents and objects.                                                 |
|              | Events                                                                                                    |
|              | Tasks                                                                                                    |
| ✓            | Supplier Participation                                                                                                    |
| ✓            | Event Award                                                                                                    |
| ✓            | Contracts                                                                                                    |
| $\checkmark$ | Quick Links                                                                                                    |

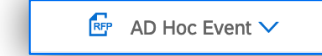

See specific how-to here.

Project Owner

Ad Hoc Creation V

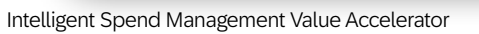

a Full Project template. See the specific instructions here.

### **Use Guided Sourcing For You Dashboard**

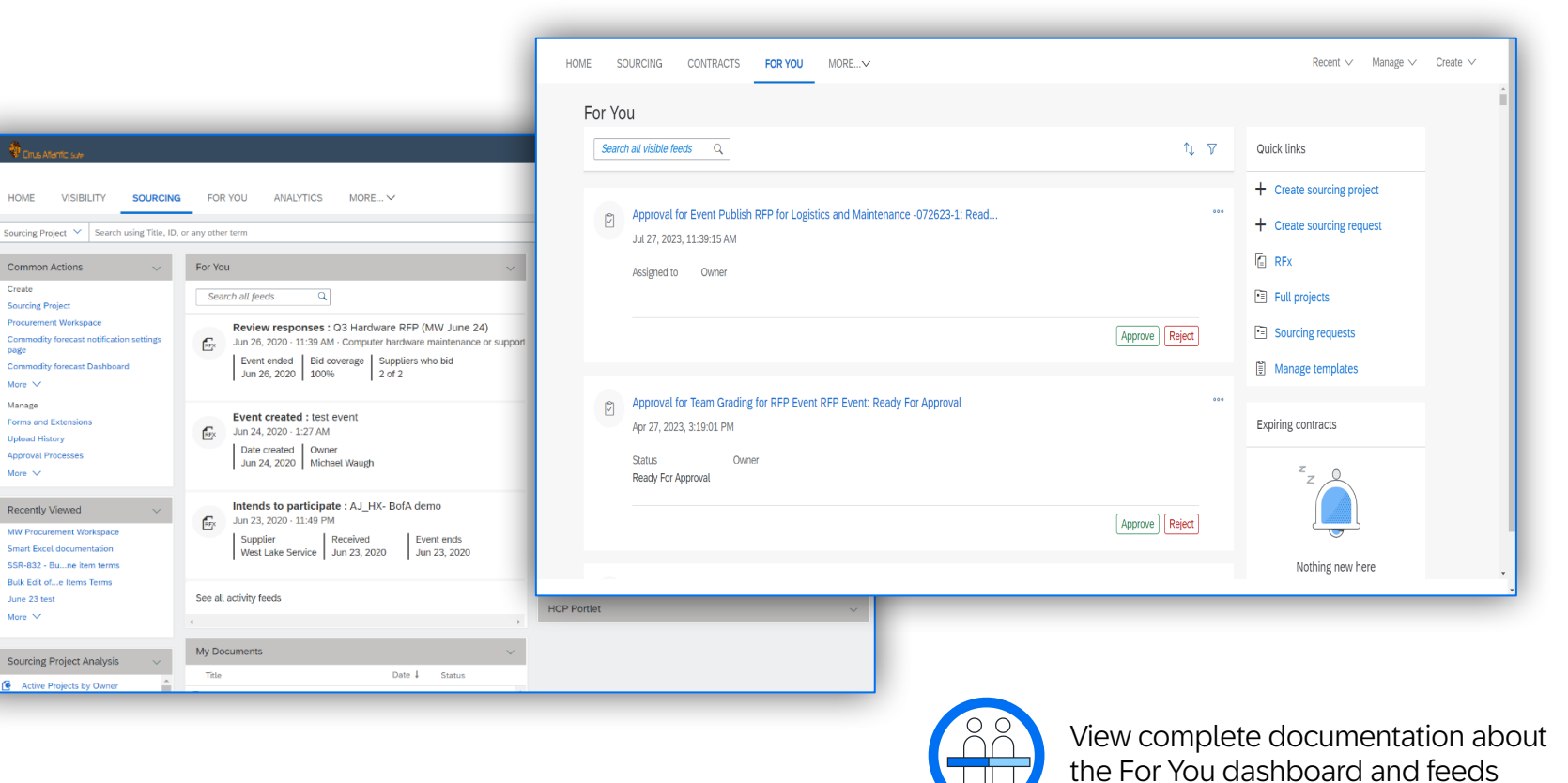

With Guided Sourcing, a new dashboard has been included where you can view recent events, summary of events by status along with to-dos initiate new projects and approve or reject tasks from the dashboard.

Approve or reject tasks straight from the dashboard.

The For You dashboard can also be added to your traditional dashboard view as a content item. Use this to enhance your already existing Sourcing related tabs.

Intelligent Spend Management Value Accelerator

INTERNAL – SAP and Partners Only

```
Additional Resources
```

### **Use Guided Sourcing to Create a Project**

These are the steps to create a Guided Sourcing project:

- Create a project
   Create > Guided sourcing project
- 2. Select the project type Single event or Full project

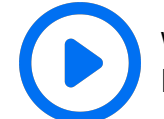

Watch the video to see a Full Project being created within Guided Sourcing

Watch the video to see a single event being created within Guided Sourcing

- 3. (Optional) Copy from an existing event Select the option 'Preview projects to copy'
- 4. (Optional) Initiate a Guided Sourcing Request Create > Guided Sourcing Request > Enter details of Request
- 5. (Optional) Initiate a Tactical Sourcing Event from Guided Buying See <u>Documentation</u> on creating events from Guided Buying
- 6. (Optional) Use SAP WalkMe's guidance and automation to create a Guided Sourcing project

See *Documentation* on creating events with WalkMe

Intelligent Spend Management Value Accelerator

|                               | Recent 🗸 🛛 Manage 🗸 Create 🗸    |                                                                                                    |                       |
|-------------------------------|---------------------------------|----------------------------------------------------------------------------------------------------|-----------------------|
| AK-New Sourcing Request       | Guided sourcing project         |                                                                                                    |                       |
| Catalog Request Form          | International Roaming USA       |                                                                                                    |                       |
| Category Request Form         |                                 |                                                                                                    |                       |
| Contract Terms Change Requ    | Name and type                   |                                                                                                    |                       |
| Credit Card Request - US Trav | Name *                          | Description                                                                                                    |                       |
| Customer                      | Untitled sourcing project       | Enter a description                                                                                                    | \$                    |
| Demand Management Form        |                                 |                                                                                                    |                       |
| Detailed Service Request Forr | Copy an existing project        | Project type * ⑦                                                                                                    | Event type * ⑦        |
| Engagement Request            | Preview projects to copy        | Single event O Full project                                                                                                    | O RFI O RFP O Auction |
| Forecast Entry Screen Prev    | view projects to copy           |                                                                                                    | + Create new          |
| GB Intake Form JLU Refine     | e results Ciear all 38 results. |                                                                                                    | Last modified 🗸 🍵     |
| GF<br>GL<br>Q Type in your    | r can we help you?              | Dutch Reverse Auction for Plaster v3<br>Auction   <sup>A</sup> @ Procurement Specialist<br>Bilds received<br>0                                                                                | Сору                  |
| 😂 Create a gui                | ided sourcing project           | ESPONSES         Dutch Reverse Auction for Plaster v2           Auction <sup>A</sup> e Procurement Specialist           Suppliers         Bids received           Million Suppliers         0 | -                     |
| 😂 Create a gui                | ded sourcing event              |                                                                                                    |                       |

With Guided Sourcing Full Projects, users will experience enhanced capabilities, new features and a brand new look and feel. Full projects allow for true strategic sourcing processes with multiple events, tasks, task management and in-event tracking. Similar to single event creation, there are several ways to create Full Sourcing Projects.

/ 37

FAQs

### **About Guided Sourcing Full Projects**

With Full Projects in Guided Sourcing, users will encounter a new experience when conducting full strategic sourcing processes.

- 1. Sourcing users will find new features such as the Process and Project insight areas which provide visibility into Task and Phase completion as well as created events and supplier participation. Users can also include messages, see created contract workspaces and even include quick links.
- Users will also find changes to the Tasks area that include 2. modifications to the look and feel of the tasks as well as the ability to edit or create new tasks directly in the project. Tasks and Phases are displayed on the homepage rather than a user navigating to an alternative page to locate the tasks.
- Guided Sourcing provides an updated Events and Documents area. 3. Users can create their project placeholders at the template level and have the ability to create ad-hoc event placeholders.
- The project Message Board allows communication with project team 4. members and participants efficiently and transparently.

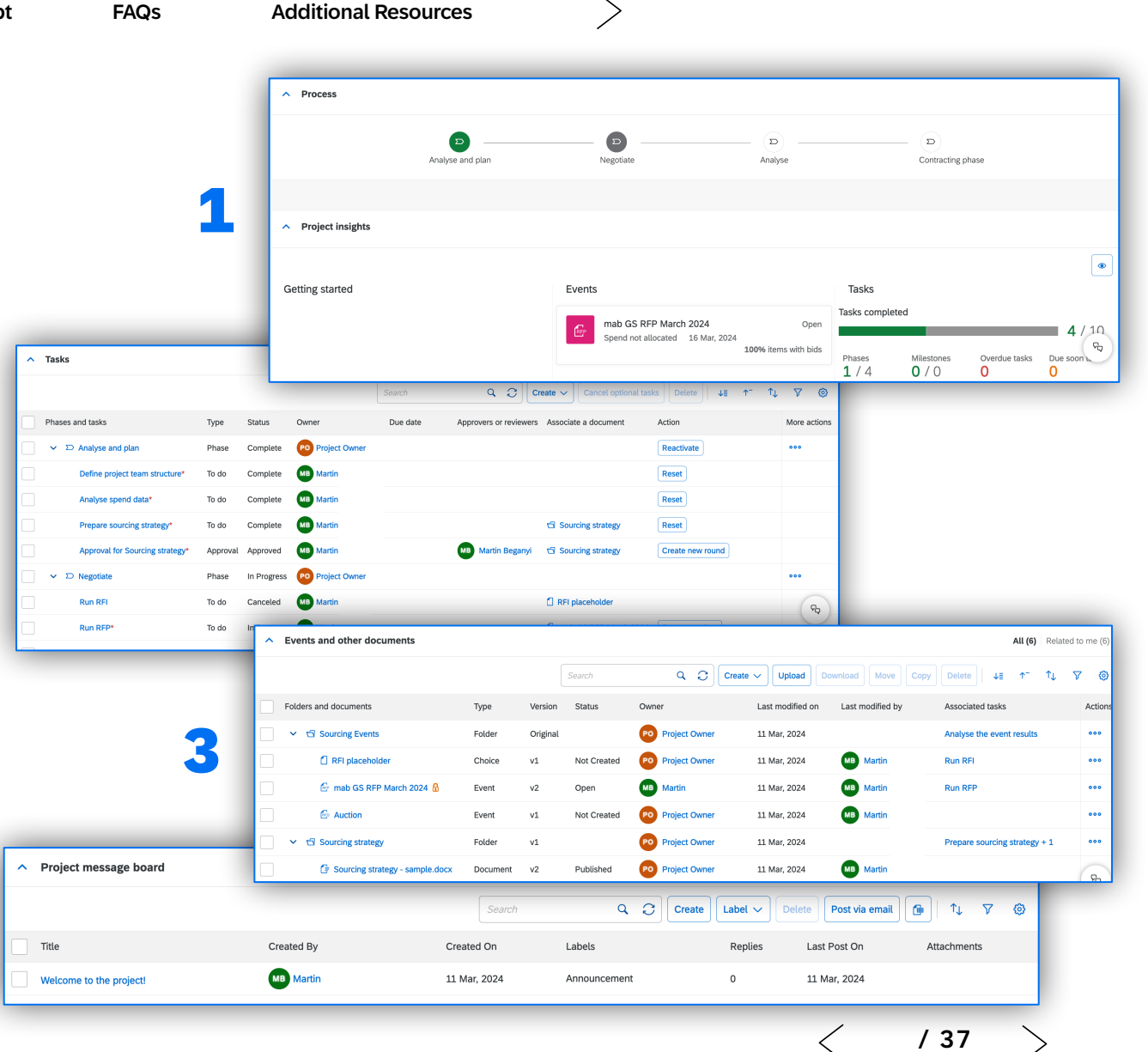

Intelligent Spend Management Value Accelerator

How to Adopt

FAQs

Additional Resources

### **About Guided Sourcing Events**

Value

SAP Ariba Guided Sourcing supports all event types including RFI, RFP and Auction. Users will discover a simplified experience with new feature functionality.

- 1. Sourcing users will have an improved event creation experience that is organized into sections, including Naming, Event Details, and Templates.
- 2. Users will experience a redesigned event creation layout where all primary event actions take place within a single screen.
- Guided Sourcing events provide a new, streamlined experience for 3. pricing, questions, and requirements. They also offer exciting new features, such as Intelligent Supplier and Content recommendations. The users will still have access to familiar event functionality, including Excel Imports, Grading & Scoring, and Messaging capabilities.

Watch the video on Single Page Event Creation in Guided Sourcing

| Create guided sourcing proj                          | ject                                                                    |                                               |                                                               | Create Carcel                          |                                  |
|------------------------------------------------------|-------------------------------------------------------------------------|-----------------------------------------------|---------------------------------------------------------------|----------------------------------------|----------------------------------|
| Name * 🕲                                             |                                                                         | Description 📎                                 |                                                               |                                        |                                  |
| Untitled sourcing project                            |                                                                         |                                               |                                                               |                                        |                                  |
| Copy an existing project<br>Preview projects to copy |                                                                         | Project type * ③                              |                                                               |                                        |                                  |
| Test project * @                                     |                                                                         | Event type * @                                |                                                               |                                        |                                  |
| 🔿 Yes 💿 No                                           |                                                                         | RFP                                           | ~                                                             |                                        |                                  |
| <ul> <li>Smart import (optional)</li> </ul>          |                                                                         |                                               |                                                               |                                        |                                  |
| ∧ Project details                                    |                                                                         |                                               |                                                               |                                        |                                  |
| Linked projects                                      |                                                                         |                                               |                                                               |                                        |                                  |
| Predecessor<br>Search predecessors                   |                                                                         | ~                                             |                                                               |                                        |                                  |
|                                                      |                                                                         |                                               |                                                               | 0                                      |                                  |
| Base Language                                        | Learn about Projects                                                    | Origin (1)<br>Guilded Sourcing                | Regions                                                       |                                        |                                  |
|                                                      |                                                                         |                                               |                                                               |                                        |                                  |
| Departments<br>Search by name or ID                  | Baseline Spend @                                                        | Tanger Savings % 🕲                            | Owner ©                                                       |                                        | Same and electric and            |
| Currency                                             |                                                                         |                                               |                                                               | Publish                                |                                  |
| US Dollar                                            | RFP   Draft   ID: Doc4160219270   Multi-round bidding (inactive)        |                                               |                                                               |                                        |                                  |
|                                                      | Event duration Suppliers Items that need quotes Questions, requirement  | ts, and attachments                           |                                                               |                                        |                                  |
| <ul> <li>Template</li> </ul>                         |                                                                         |                                               |                                                               |                                        |                                  |
| Template * Select a template                         | Create                                                                  | Pubish Monitor                                | Review responses                                              | Award                                  |                                  |
|                                                      | V. Event duration                                                       |                                               |                                                               |                                        |                                  |
|                                                      |                                                                         |                                               |                                                               |                                        |                                  |
|                                                      | <ul> <li>Suppliers (0)</li> </ul>                                       |                                               |                                                               |                                        | 22                               |
|                                                      | 1 We have 2 supplier recommendations. Add suppliers from recommendation | ions                                          |                                                               |                                        | ×                                |
| 21                                                   | Invite suppliers 🗸 Uninvite                                             |                                               |                                                               | Search                                 | a                                |
|                                                      | Supplier name Actions                                                   | Contact name                                  | Invited to bid on Risk level. Is this                         | an incumbent supplier? Is this an excl | uded supplier?                   |
|                                                      |                                                                         |                                               |                                                               |                                        |                                  |
|                                                      | Guided Sourcing RFP &                                                   |                                               |                                                               |                                        | Publish Save and close 000       |
|                                                      | Event duration Suppliers Items that need ou                             | otes Questions, requirements, and attachments |                                                               |                                        |                                  |
|                                                      | a tome that need mater (7)                                              |                                               |                                                               |                                        |                                  |
|                                                      | Trens that need quotes (o)                                              |                                               |                                                               |                                        | 22                               |
|                                                      | Add ~ Move Copy Delete Edit matrix                                      | Edit terms Add terms Set incumbent            |                                                               | Search                                 | Q 7 🗉 🖷 🕒                        |
|                                                      | D Item                                                                  | Actions                                       | Participating Supplier                                        | Price ***                              | Juantity" *** Extended Price *** |
|                                                      |                                                                         |                                               | L.                                                            |                                        |                                  |
|                                                      |                                                                         |                                               | <u> </u>                                                      |                                        |                                  |
|                                                      |                                                                         |                                               |                                                               |                                        |                                  |
|                                                      | <b>•</b>                                                                |                                               | There are no pricing items<br>Add items, they'll show up here |                                        | ۵                                |
|                                                      | <ul> <li>Questions, requirements, and attachment</li> </ul>             | ts (0)                                        |                                                               |                                        | 22                               |
|                                                      | i We have content recommendations. Add                                  | content from recommendations                  |                                                               |                                        | ×                                |
|                                                      | Add V Move Copy Delete Edit quest                                       | ons Manage conditions                         |                                                               |                                        | Search Q @                       |
|                                                      | Questions, prorequirities remainsments and                              | attachments Actions Response two eee          |                                                               | Initial Value *** References ***       | Required answer see              |
|                                                      |                                                                         |                                               |                                                               |                                        |                                  |
|                                                      |                                                                         |                                               |                                                               |                                        |                                  |
|                                                      |                                                                         |                                               |                                                               |                                        |                                  |
|                                                      |                                                                         |                                               |                                                               |                                        | /                                |

inable How to Use

### **Use Guided Sourcing to Smart Import from Excel**

The Smart Import feature uses machine learning capabilities powered by SAP to convert unstructured spreadsheets into RFIs and RFPs.

Value

Try using an old bid sheet from an offline process!

The steps are the following:

- 1. Upload a spreadsheet: You can drag and drop your spreadsheet of content or search in your files.
- 2. *Manage Worksheets*: Map your spreadsheet tabs to content types.
- 3. *Review the mappings*: Guided Sourcing will suggest mappings to content types, line items and terms review and edit as necessary. The system will learn and improve from your mappings.

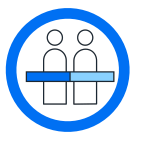

View complete documentation on how to create an event with the Smart Import from Excel

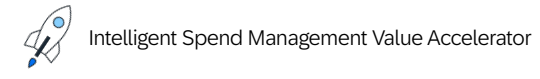

|                                                                                                    | 🔨 🍪 Stratus Atlan                                                                                     | tic                                                                       |                                                                                                    |                                                                                |                |               |          | _ ~ <b>≂</b> ₽ @      |               |
|----------------------------------------------------------------------------------------------------|----------------------------------------------------------------------------------------------------|---------------------------------------------------------------------------|----------------------------------------------------------------------------------------------------|--------------------------------------------------------------------------------|----------------|---------------|----------|-----------------------|---------------|
|                                                                                                    | Import content to                                                                                     | your ev                                                                   | vent from a spreadsheet                                                                                                    |                                                                                |                |               |          |                       |               |
|                                                                                                    | Import co<br>Select<br>Tell us<br>Previe<br>And w                                                     | ntent from y<br>the spreads<br>which shee<br>w the draft.<br>hen you're r | your spreadsheet.<br>sheet you want to import.<br>et contains items, terms, questions or re<br>You will be able to edit and change the<br>ready, click Import to draft event. | quirements.<br>mappings and term attribute:                                    | 5.             |               |          |                       |               |
|                                                                                                    |                                                                                                    |                                                                           |                                                                                                    | $\uparrow$                                                                     |                |               |          |                       |               |
|                                                                                                    |                                                                                                    |                                                                           | Im                                                                                                    | port data from a spr<br>Drop a spreadsheet, or b<br>The maximum file size is ! | rowse<br>50 MB |               |          |                       |               |
| Manage worksheets                                                                                                    |                                                                                                    |                                                                           | Not sure what kin                                                                                                    | d to upload? Click to downloa                                                  | id 土 example   | spreadsheets. |          |                       |               |
| The system has detected that you may wan<br>may include or delete the sheets. Categoriz<br>type. The content will be previewed on the previewed on the previewed on the previewed on the previewed on the previewed by the state of the previewed on the previewed on the p | t to import the following sheets into the<br>e the sheets generally to its most fitting<br>next step. | RFP. You<br>content                                                       | rou upload a spreadsheet.                                                                                                    |                                                                                |                |               |          | Import to draft event | Cancel        |
| Pricing                                                                                                    | Items / terms                                                                                         | ~ 1                                                                       | <ul> <li>Preview items (1 world</li> </ul>                                                                                                    | sheets)                                                                        |                |               |          |                       |               |
| Supplier Questions                                                                                                    | Questions                                                                                             |                                                                           | Pricing                                                                                                    |                                                                                |                |               | Search   |                       | Q ©           |
| Requirements                                                                                                    | Requirements                                                                                          |                                                                           | Item name                                                                                                    | Price                                                                          | 0 80           | Qty           |          | Unit                  |               |
| Worksheets that will not be imported                                                                                                    |                                                                                                    |                                                                           |                                                                                                    | Mapped to Price                                                                |                | Mapped to     | Quantity | Edit te               | erm           |
|                                                                                                    | C                                                                                                    | onfirm C                                                                  | Consulting Deliverable 1                                                                                                    |                                                                                |                | 1             |          | ea 🗸 Mark             | as "reviewed" |
|                                                                                                    |                                                                                                    |                                                                           | Consulting Deliverable 2                                                                                                    |                                                                                |                | 1             |          | ea 💼 Delete           | 3             |
|                                                                                                    |                                                                                                    |                                                                           | Consulting Deliverable 3                                                                                                    |                                                                                |                | 1             |          | each                  |               |
|                                                                                                    |                                                                                                    |                                                                           |                                                                                                    |                                                                                |                |               | < .      | / 37 🛛 🔶              |               |
|                                                                                                    |                                                                                                    |                                                                           |                                                                                                    |                                                                                |                |               |          |                       | 17            |

### **Use Guided Sourcing Multi-Round Bidding**

|                                                                                                    |                      |                                                               |                                                                                       |                                                                                          | Award Close                                                                                                    |
|----------------------------------------------------------------------------------------------------|----------------------|---------------------------------------------------------------|---------------------------------------------------------------------------------------|------------------------------------------------------------------------------------------|----------------------------------------------------------------------------------------------------|
| Enable multi-round bidding ⑦                                                                                                  |                      |                                                               |                                                                                       | 2                                                                                        |                                                                                                    |
| Allow participants to submi                                                                                                   | ed an event owner    | can create multiple bidding round                             |                                                                                       |                                                                                          | reate new round                                                                                                    |
| Allow participants to select within a                                                                                         | single event. Event  | owners can select the participant                             | ts                                                                                    | -9 C                                                                                     | leate new round                                                                                                    |
| Show currency exchange ra                                                                                                    | not created from the | e category buyer application.                                 | ne                                                                                    |                                                                                          |                                                                                                    |
|                                                                                                    |                      |                                                               |                                                                                       |                                                                                          |                                                                                                    |
|                                                                                                    |                      |                                                               |                                                                                       |                                                                                          |                                                                                                    |
|                                                                                                    |                      | Create a r                                                    | new round                                                                             |                                                                                          |                                                                                                    |
|                                                                                                    |                      | oreate a r                                                    | lew round                                                                             |                                                                                          |                                                                                                    |
|                                                                                                    |                      |                                                               |                                                                                       |                                                                                          |                                                                                                    |
| Event starts<br>Mon 11 Mar 2024 11:40 PM GMT-5                                                                                |                      | Event ends                                                    | _                                                                                     |                                                                                          |                                                                                                    |
| non, 11 mai, 2024, 11.40 million ann 5                                                                                        |                      | Date Duration                                                 | n 30                                                                                  | Minutes 🗸                                                                                |                                                                                                    |
|                                                                                                    |                      |                                                               |                                                                                       |                                                                                          |                                                                                                    |
| Choose suppliers and items for t                                                                                              | the new 🗥            | 1 supplier declined the event S                               | earch                                                                                 | Q Search Supp                                                                            | liers 🕑 🔽 💿                                                                                                    |
| round.                                                                                                    |                      |                                                               |                                                                                       |                                                                                          |                                                                                                    |
|                                                                                                    |                      |                                                               |                                                                                       |                                                                                          |                                                                                                    |
|                                                                                                    |                      |                                                               |                                                                                       |                                                                                          |                                                                                                    |
| 3 items and 6 terms                                                                                                    | ۲                    | Lima Bar Consulting •••                                       | Honeybee Farms •••                                                                    | Stratus Labs Supplier •••                                                                | Mariale & CO                                                                                                    |
| 3 items and 6 terms                                                                                                    | ۲                    | Lima Bar Consulting •••                                       | Honeybee Farms •••                                                                    | Stratus Labs Supplier •••                                                                | Mariale & CO ••••                                                                                                    |
| 3 items and 6 terms<br>> 1.0 SKU 1<br>Extended Price fx                                                                       | ••••                 | Lima Bar Consulting ••••                                      | Honeybee Farms •••                                                                    | Stratus Labs Supplier ••••                                                               | Mariale & CO ••••                                                                                                    |
| 3 items and 6 terms<br>> 1.0 SKU 1<br>Extended Price fx                                                                       |                      | Lima Bar Consulting •••<br>\$123,560 USD<br>Rank 2 7 1,135,6% | Honeybee Farms •••<br>\$10,000 USD<br>Rank 1 Lowest                                   | Stratus Labs Supplier •••           \$10,000,000 USD           Rank 3         7 9,900.0% | Mariale & CO<br>≪ Hide supplier<br>& <sup>®</sup> Lock supplier<br>© Remove in new round                                                       |
| 3 items and 6 terms<br>> 1.0 SKU 1 Extended Price fx<br>> 2.0 SKU 2                                                           | •••                  | Lima Bar Consulting •••<br>\$123,560 USD<br>Rank 2 7 1,135,8% | Honeybee Farms •••<br>\$10,000 USD<br>Rank 1 Lowest                                   | Stratus Labs Supplier •••<br>\$10,000,000 USD<br>Rank 3 7 99,900.0%                      | Mariale & CO<br>Hide supplier<br>S <sup>a</sup> Lock supplier<br>Remove in new round<br>Preview as supplier                                    |
| 3 items and 6 terms<br>3 1.0 SKU 1<br>Extended Price fx<br>3 2.0 SKU 2<br>Extended Price fx                                   | •                    | Lima Bar Consulting ***<br>\$123,560 USD<br>Rank 2 7 1.135.6% | Honeybee Farms •••<br>\$10,000 USD<br>Rank 1 Lowest<br>\$25,080 USD                   | Stratus Labs Supplier •••<br>\$10,000,000 USD<br>Rank 3 7 99,900.0%                      | Mariale & CO<br>Hide supplier<br>S <sup>4</sup> Lock supplier<br>Remove in new round<br>Preview as supplier<br>S <sup>5</sup> View bid example |
| 3 Items and 6 terms       1.0 SKU 1       Extended Price       /x       2.0 SKU 2       Extended Price       /x               | •••                  | Lima Bar Consulting ***<br>\$123,560 USD<br>Rank 2 7 1,135,6% | Honeybee Farms ••••<br>\$10,000 USD<br>Rank 1 Lowest<br>\$25,080 USD<br>Rank 1 Lowest | Stratus Labs Supplier •••<br>\$10,000,000 USD<br>Rank 3 > 99,900,0%                      | Mariale & CO<br>Hide supplier<br>A Lock supplier<br>Remove in new round<br>Preview as supplier<br>A View bid console                           |
| 3 items and 6 terms         1.0 SKU 1         Extended Price fx         2.0 SKU 2         Extended Price fx         3.0 SKU 3 | •••                  | Lima Bar Consulting •••<br>\$123,560 USD<br>Rank 2 7 1,135.6% | Honeybee Farms ***<br>\$10,000 USD<br>Rank 1 Lowest<br>\$25,080 USD<br>Rank 1 Lowest  | Stratus Labs Supplier •••<br>\$10,000,000 USD<br>Rank 3 > 99,900.0%                      | Mariale & CO<br>Hide supplier<br>& Hide supplier<br>& Lock supplier<br>Remove in new round<br>Preview as supplier<br>& View bid console        |

Intelligent Spend Management Value Accelerator

Multi-round bidding is an exclusive feature to Guided Sourcing. With each round, you can include/exclude suppliers and items. You can compare pricing evolution across rounds.

- 1. To use the multi-round bidding functionality, the rule called *Enable multi-round bidding* must be turned on in the event rules. While creating the event, click on the Options button and then on 'Set event rules' in order to find the rule.
- 2. To trigger a new round, enter your event under the review responses status. Click the Options menu and click *Create new round*.
- 3. You can include or exclude specific items or suppliers for your next round. You may feel comfortable with a supplier's bid for a specific item, but expect the other items to have better prices in the next round.

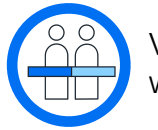

View complete documentation on working with multi-round events

/ 37

### **Use Guided Sourcing English and Dutch Reverse Auctions**

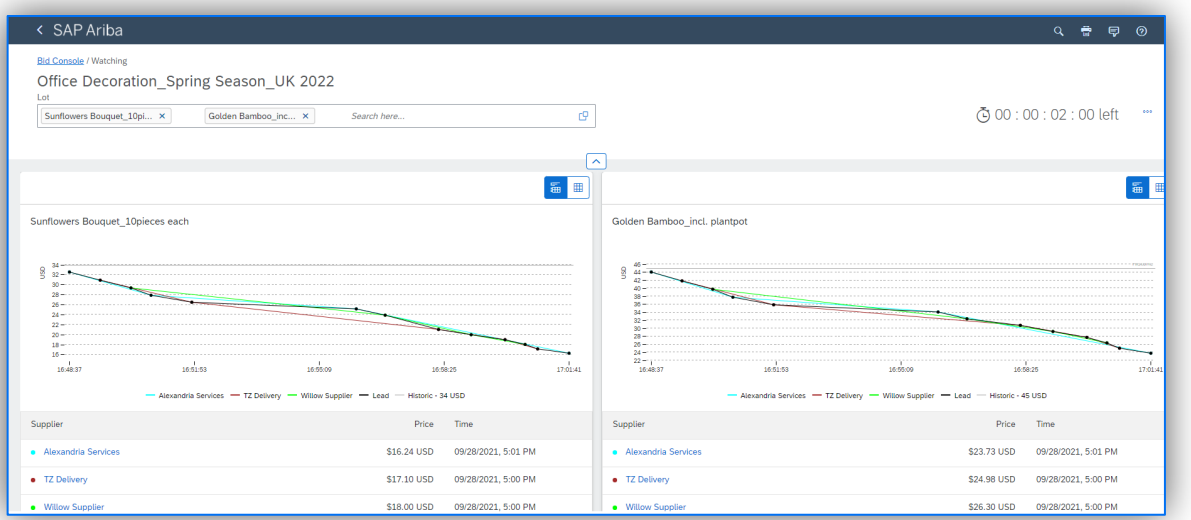

New Bid console enabled to monitor auctions with real-time graphs

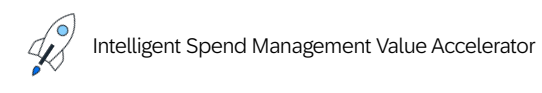

Guided Sourcing enables users to execute reverse and forward auctions in the English and Dutch Format as well as Japanese Auctions.

- This feature enables buyers using Guided Sourcing to create, monitor, and award auctions from the Guided Sourcing UI.
- New auction templates for Guided Sourcing were introduced.
- A new look for the bid console is added to enable buyers monitor the progress of the auction in near real time.

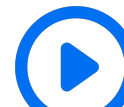

Watch the video to see a demo of an English Reverse Auction being created in Guided Sourcing

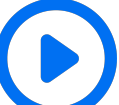

Watch the video to see a demo of a Dutch Reverse Auction being created in Guided Sourcing

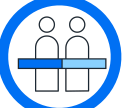

View product documentation on Guided Sourcing Auction Events

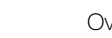

able How to Use

How to Adopt

FAQs /

Additional Resources

### **Guided Sourcing Scoring and Grading**

Guided Sourcing now allows users to configure scoring weights and assign graders for events. Scoring and grading allows for an objective comparison model to aid in choosing between suppliers. Use the grading and scoring feature to:

- Analyze an event that contains a large amount of content or receives many supplier responses
- Make objective decisions when awarding suppliers
- Define and numerically rank the factors in your purchasing decision

#### Content that is to be graded can be configured in one of two ways:

- 1. Supplier responses can be manually reviewed and graded User assigns a weight and importance to a line item, question and terms. The solution will automatically configure overall weighting percentages. Upon supplier responses, team graders would review responses and assign grades manually
- 2. Automatic grading can be configured

Automatic grading allows the sourcing user to assign pre-grades to expected supplier responses. Based on the configuration, the solution will automatically assign a grade to the supplier response

| set grading weight       |                |              |        |        |              | Save Grader's weight Close                                                               |
|--------------------------|----------------|--------------|--------|--------|--------------|------------------------------------------------------------------------------------------|
| Grading criteria         | Overall weight | Total weight | Weight | Weight | Target grade | Automatic grading                                                                        |
| ✓ Items that need quotes | 60 %           | 60 %         |        |        |              |                                                                                          |
| ✓ 1.0 SKU 1              | 60 %           |              | 100 %  |        | 75 %         |                                                                                          |
| Category                 | 15 %           |              |        | 25 %   |              |                                                                                          |
| Price                    | 15 %           |              |        | 25 %   |              | Auto-grade  Pre-grade  The lower the value, the better  The higher the value, the better |
| Quantity                 | 6 %            |              |        | 10 %   |              | Auto-grade  Pre-grade  The lower the value, the better  The higher the value, the better |
| Extended Price           | 24 %           |              |        | 40 %   |              | Auto-grade                                                                               |

| Set grading weight<br>GZ Sanitation Scoring |                |              |        |
|---------------------------------------------|----------------|--------------|--------|
| Grading criteria                            | Overall weight | Total weight | Weight |
| ✓ Items and terms                           | 50 %           | 50 %         |        |
| 1.0 Disinfecting Wipes                      | 12.5 %         |              | 25 %   |
| > 2.0 Disinfecting Spray                    | 12.5 %         |              | 25 %   |
| > 3.0 Hand Sanitizer                        | 12.5 %         |              | 25 %   |
| > 4.0 Nose Tissue                           | 12.5 %         |              | 25 %   |
| Subtotal Weight                             |                |              |        |
| ✓ General info and requirements             | 50 %           | 50 %         |        |
| > 1.0 Compliance Questions                  | 25 %           |              | 50 %   |
| > 2.0 Sustainability Questions              | 25 %           |              | 50 %   |

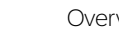

### **Guided Sourcing Matrix Terms**

Value

Guided Sourcing now allows users to configure Matrix Terms in Guided Sourcing Events. Matrix terms are used to create copies of entries in an item table for items or lots, where each copy has a different value for the matrix term.

Rather than creating a line item for the material for each site, you can create one line item and specify the site as the matrix term, for example. In the graphic on the right, the event is collecting pricing information on two items and the matrix term is Site with one location.

The event owner can use Edit Matrix and add a second value (site) as the matrix term and adds it to both items. SAP Ariba creates a second entry for each item so the table now has 4 entries. This is done to create efficiencies and allow the system to create additional entries as needed.

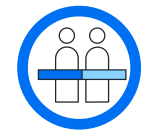

View product documentation on Configuring Matrix Terms in Guided Sourcing Events

| ^                                                                                                 | ▲ Items that need quotes (2)      |         |                        |                   |                |                    |                  |  |  |  |
|---------------------------------------------------------------------------------------------------|-----------------------------------|---------|------------------------|-------------------|----------------|--------------------|------------------|--|--|--|
| Add v     Move     Copy     Delete     Edit matrix     Edit terms     Add terms     Set incumbent |                                   |         |                        |                   |                |                    |                  |  |  |  |
|                                                                                                   | Item                              | Actions | Participating Supplier | Price °°°         | Quantity* **** | Extended Price *** | Site * °°°       |  |  |  |
|                                                                                                   | 1.0 Item AAAAAA<br>My description | 000     | View all (5)           | Set initial value | 1000 each      | fx                 | Los Angeles, USA |  |  |  |
|                                                                                                   | 2.0 Item ZZZZZZ<br>My description | 000     | View all (5)           | Set initial value | 500 each       | fx                 | Los Angeles, USA |  |  |  |

| ^   | Items that need quotes (4)        |          |                        |                   |                |                    |                  |  |  |  |  |
|-----|-----------------------------------|----------|------------------------|-------------------|----------------|--------------------|------------------|--|--|--|--|
| Add | d 🗸 Move Copy Delete Edit n       | Search Q |                        |                   |                |                    |                  |  |  |  |  |
|     | ltem                              | Actions  | Participating Supplier | Price °°°         | Quantity* **** | Extended Price *** | Site * °°°       |  |  |  |  |
|     | 1.0 Item AAAAAA<br>My description | 000      | View all (5)           | Set initial value | 1000 each      | fx                 | Los Angeles, USA |  |  |  |  |
|     | 2.0 Item AAAAAA<br>My description | 000      | View all (5)           | Set initial value | 1000 each      | fx                 | Nagoya, Japan    |  |  |  |  |
|     | 3.0 Item ZZZZZZ<br>My description | 000      | View all (5)           | Set initial value | 500 each       | fx                 | Los Angeles, USA |  |  |  |  |
|     | 4.0 Item ZZZZZZ<br>My description | 000      | View all (5)           | Set initial value | 500 each       | fx                 | Nagoya, Japan    |  |  |  |  |

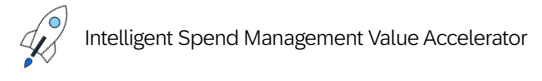

How to Use

FAQs A

Additional Resources

### **Guided Sourcing Pre-Award Negotiation**

Pre-award negotiation allows buyers to engage and negotiate contractual terms with suppliers involved in a guided sourcing project during the commercial negotiation phase or after an initial assessment.

The pre-award negotiation process enables buyers to define the necessary terms and conditions of their sourcing requirement using a baseline contract. The baseline contract serves as the foundation for suppliers to bid and subsequently enables buyers to negotiate with the selected suppliers.

Buyers are able to perform the following tasks as part of the preaward negotiation process:

- Create and update baseline contracts in guided sourcing events.
- Create and update supplier contracts in guided sourcing events.

Suppliers are able to download the legal contract (Main Agreement) linked to the baseline contract associated with a guided sourcing event before submitting their bid response.

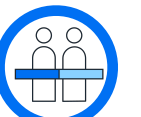

View product documentation on Pre-Award Negotiation in Guided Sourcing

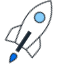

Intelligent Spend Management Value Accelerator

| ssociated Contracts                    |                                                  |                                       |                                       |                                     |                |                |                 |                        |
|----------------------------------------|--------------------------------------------------|---------------------------------------|---------------------------------------|-------------------------------------|----------------|----------------|-----------------|------------------------|
| Baseline Contract                      |                                                  |                                       |                                       |                                     |                |                |                 |                        |
|                                        |                                                  |                                       |                                       |                                     |                |                | Search          | Q Create Baseline Cont |
| ocument Title                          |                                                  | Contract Status (ARIBA)               | Contract Status (ICERTIS)             | SAP Ariba ID                        | Icertis ID     | Effective Date | Expiration Date | Update                 |
| lew BaseLine Contract                  |                                                  | Closed                                |                                       | CW4457                              |                | Feb 14, 2024   |                 | Update                 |
| laseline Contract Workspace (Procureme | ent)                                             | Draft                                 |                                       | CW4481                              |                | Feb 19, 2024   |                 | Update                 |
|                                        |                                                  |                                       |                                       |                                     |                |                |                 |                        |
| <ul> <li>Supplier Co</li> </ul>        | ontract                                          |                                       |                                       |                                     |                |                |                 |                        |
| Contracts Cr                           | reation History                                  |                                       |                                       |                                     |                |                |                 |                        |
|                                        |                                                  |                                       |                                       |                                     | Searc          | 'n             | ۵ ۵             | Create Contrac         |
| Supplier Docu                          | ument Title                                      | Contract Status                       | Contract Status (ICERTIS)             | SAP Ariba ID Icertis I              | D Effective Da | te Expiration  | Date Last Modif | fied Date Update       |
| CMX CMX<br>Technology 2141             | Technology (sid501)_SS_SCTC<br>5_1716792642229CW | - Draft                               |                                       | CW8370                              | Feb 23, 202    | 4              |                 | Updat                  |
| Review Legal<br>Contract               | Doc13649203 - Bidding                            |                                       |                                       |                                     |                |                |                 | Cance                  |
|                                        | A copy of the legal document in the associa      | ted baseline contract is listed in th | he table below. Download the document | to review the contract terms and co | nditions.      |                |                 |                        |
| Checklist                              | Legal Contract                                   |                                       |                                       |                                     |                |                |                 |                        |
| 1. Review Event Details                | Contract Name                                    |                                       |                                       |                                     |                |                |                 |                        |
| 2. Review and Accept<br>Prerequisites  | KP_CW_1                                          |                                       |                                       | D                                   | ownload        |                |                 |                        |
| 3. Review Legal Contract               |                                                  |                                       |                                       |                                     |                |                |                 |                        |
| 4. Select Lots/Line Items              |                                                  |                                       |                                       |                                     |                |                |                 | Cance                  |
|                                        |                                                  |                                       |                                       |                                     |                |                |                 |                        |

able How to Use

Additional Resources

### **Use Guided Sourcing WalkMe**

Value

The WalkMe Digital Adoption Platform is integrated with guided sourcing. Users can take advantage of easy-to-understand guidance powered by WalkMe.

WalkMe is an AI-powered solution that enables teams to create guidance and automation in the flow of work, while giving business and technology leaders insights into how people are using the software and where users can be more self-sufficient. This enables organizations to accelerate user adoption of technology, boost productivity, and maximize the value of enterprise software investments.

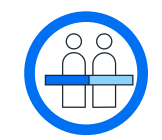

View product documentation on WalkMe in Guided Sourcing

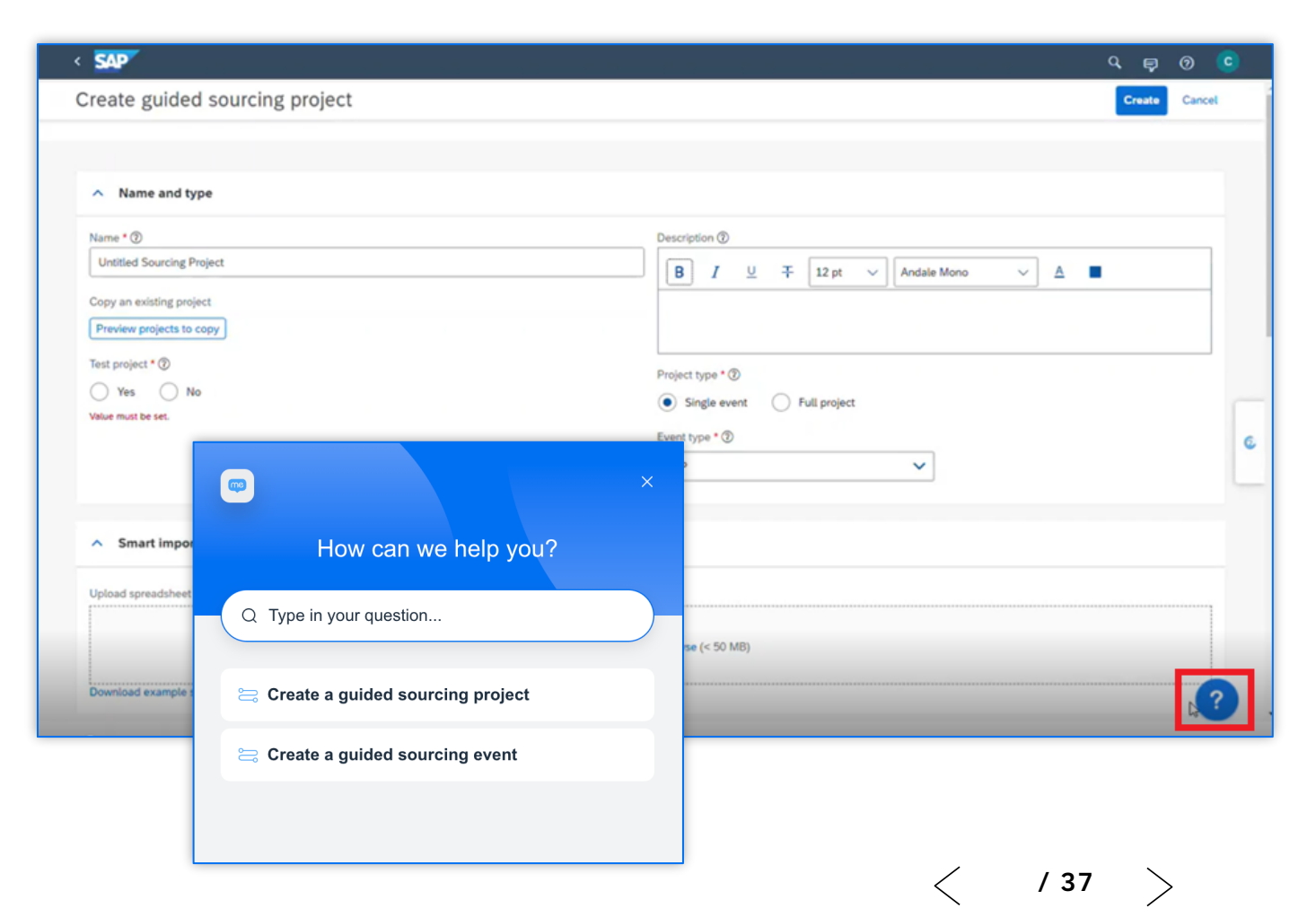

Intelligent Spend Management Value Accelerator

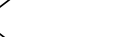

## **Use Guided Sourcing Event Monitoring – Summary**

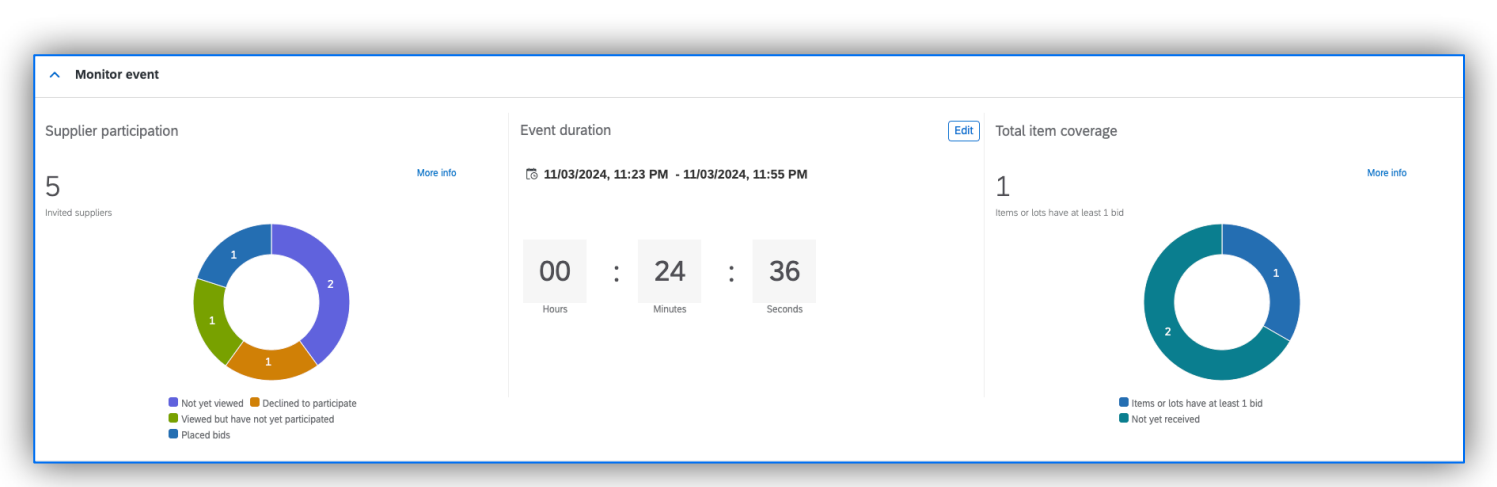

View complete documentation on

monitoring Guided Sourcing events

Options menu: edit timing, edit event, copy event, download event summary, view edit log and set rules

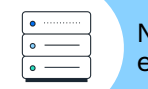

ΠΠ

Number of different rounds: when multi-round events are enabled, you can review the round you are currently managing

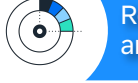

Real time graphs: monitor supplier participation, item coverage and event duration. Try clicking on each graph.

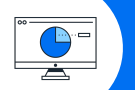

Supplier participation: you are presented with the option of resending the supplier's invitation

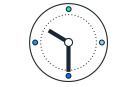

Event duration: you can edit the event's duration through the central graph or using the options menu

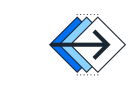

Total item coverage: distinguish between the items that have already received quotes and those that haven't

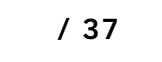

Intelligent Spend Management Value Accelerator

INTERNAL - SAP and Partners Only

### **Use Guided Sourcing Event Monitoring – Items and Questions**

a

Show or hide: historic and initial values in each individual item

| $\sim$       |  |
|--------------|--|
| $(\bigcirc)$ |  |
|              |  |
|              |  |

ھے 

Locked supplier: an icon appears when a supplier has been locked. Recommended when the supplier communicates no intention to participate

Supplier options menu: displays options to hide supplier, lock it, place a surrogate bid (depending on permissions) and resend invitation

Supplier declined to participate: displays the specific reason why the supplier chose not to place a bid for that item.

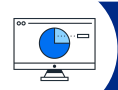

Reports: access bid history and bid comparison reports

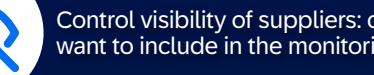

Control visibility of suppliers: choose the suppliers that you want to include in the monitoring table

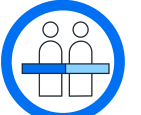

View complete documentation on monitoring questions and requirements

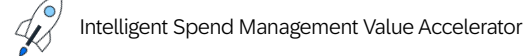

25

| < 🏶 Cirrus Atlantic sure                                        |                   |                                      |                                                |                                                   |                                                              | ٩    | <b>a</b> P  | 0                 |
|-----------------------------------------------------------------|-------------------|--------------------------------------|------------------------------------------------|---------------------------------------------------|--------------------------------------------------------------|------|-------------|-------------------|
| Summary Items that need quotes A                                | dditional content |                                      |                                                |                                                   |                                                              |      |             |                   |
| ▲ Items that need quotes ⑦                                      |                   |                                      |                                                |                                                   |                                                              |      |             | Ø                 |
|                                                                 |                   |                                      |                                                |                                                   | Se                                                           | arch | ٩           | ]                 |
| 14 items and 5 terms                                            | ۲                 | Widget Company<br>CA\$43,905,820 CAD | Widgets by Ashley Scheduler CA\$43,993,300 CAD | යි <sup>ඩ</sup> Stephanie's Widgets ී<br>CA\$0.00 | Wendys Widgets and other Useful Thi<br>CAS0.00<br>Declined 1 |      | Wicked Widg | ets ៖<br>CA\$0.00 |
| <ul> <li>1.0 Laptop - Spec A</li> <li>Extended Price</li> </ul> | °.                | CA\$2,205,000 CAD<br>Rank 3 🧖 2.1%   | CA\$2,160,000 CAD<br>Rank 1 Lowest             |                                                   |                                                              |      |             |                   |
| Price                                                           |                   | CA\$2,450 CAD                        | CA\$2,400 CAD                                  |                                                   |                                                              |      |             |                   |
| Quantity                                                        |                   | 900 each                             | 900 each                                       |                                                   |                                                              |      |             |                   |
| Manufacturer Name                                               |                   | ACME                                 | ACME                                           |                                                   |                                                              |      |             |                   |
| Manufacturer Part Id                                            |                   |                                      |                                                |                                                   |                                                              |      |             |                   |
| ms that need quotes :                                           | section from      | the event                            | monitoring screen ir                           | n Guided Sourcing                                 |                                                              |      |             |                   |

How to Use

### **Use Guided Sourcing Bid Analysis**

The Bid Analysis feature introduces bid analysis options in the classic SAP Ariba Sourcing user interface and the Guided Sourcing user interface to enable buyers to perform bid analysis tasks for sourcing events that are in the pending selection, awarded, or completed state.

Bid analysis involves comparing bids that are received in response to an event, analyzing bids based on historical data, user-defined ranges, and various optimization scenarios.

Bid Analysis is available for both Guided Sourcing and SAP Ariba Sourcing Classic UI.

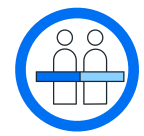

View complete documentation on how to view bid analysis

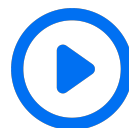

Watch the video to see how to use bid analysis capabilities

| P   Review resp                                                                    | d Display &<br>ponses   ID: Doc31183 | 91180                                          |                           |                       | Awar       | d Close į |
|------------------------------------------------------------------------------------|--------------------------------------|------------------------------------------------|---------------------------|-----------------------|------------|-----------|
| l Comparison                                                                       | Award scenarios G                    | Questions, requirements, and attachments Not   | es                        |                       |            |           |
|                                                                                    | Create —                             | Publish                                        | V                         | 4<br>Review responses | 5<br>Award |           |
| Bid compari                                                                        | ison                                 | 76                                             |                           |                       |            | 22        |
| Filter by :                                                                        | Suppliers All s                      | Rollup terms Other cr<br>Extended Price V Show | teria<br>orimary bids o 🗸 | Reset filters         | ↑↓         |           |
| 30 \$280<br>40 \$260<br>40 \$240<br>40 \$220<br>41 \$220<br>5180<br>\$160<br>\$140 |                                      | Q<br>\$25                                      |                           | \$750                 |            |           |

The Bid Analysis page appears and displays the overview of bids

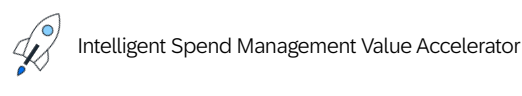

INTERNAL – SAP and Partners Only

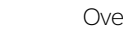

### **Use Guided Sourcing Award an Event**

| Compare scenarios<br>MAQ playbook  | Cancel                             |
|------------------------------------|------------------------------------|
| Max Spend                          | Best Bid Playbook                  |
| Best Bid                           | Playbook                           |
| Extended Price<br>\$165,490.00 USD | Extended Price<br>\$165.490.00 USD |
| Total Savings                      | Total Savings                      |
| Delta With Best Bid                | Detta With Best Bid<br>\$0.00 USD  |
| Awarded Items<br>3 / 3 (100%)      | Awarded Items<br>3 / 3 (100%)      |
| Total Number of Suppliers          | Total Number of Suppliers 1        |
| ✓ Extended Price                   |                                    |
| \$165,490.00 USD                   | \$165,490.00 USD                   |

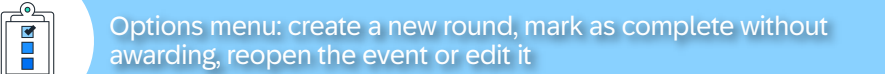

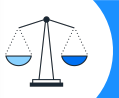

Optimized scenarios: use the out-of-the-box awarding scenarios or create an ad-hoc one

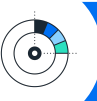

Ad-hoc or manual scenarios: select the awarding allocation, select the different proportions per supplier and item and allocate a specific supplier

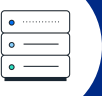

Scenario summary: compares the selected scenario with the best bid scenario, including details on total spend, awarded item count and quantity coverage percentage

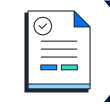

If you use the SAP Ariba Contracts solution: create a follow-on contract after awarding. Supplier menu option > Create a contract for awarded items

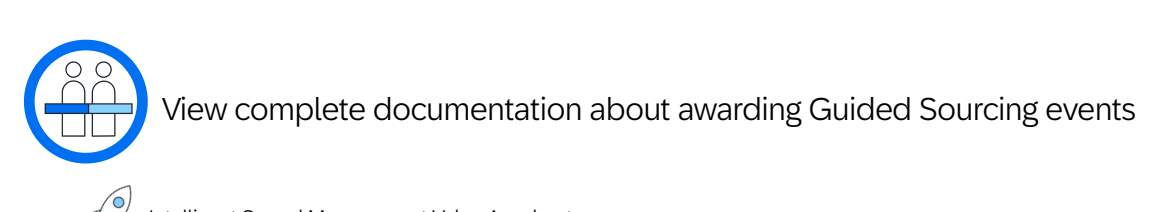

Intelligent Spend Management Value Accelerator

INTERNAL - SAP and Partners Only

### **Category Management \***

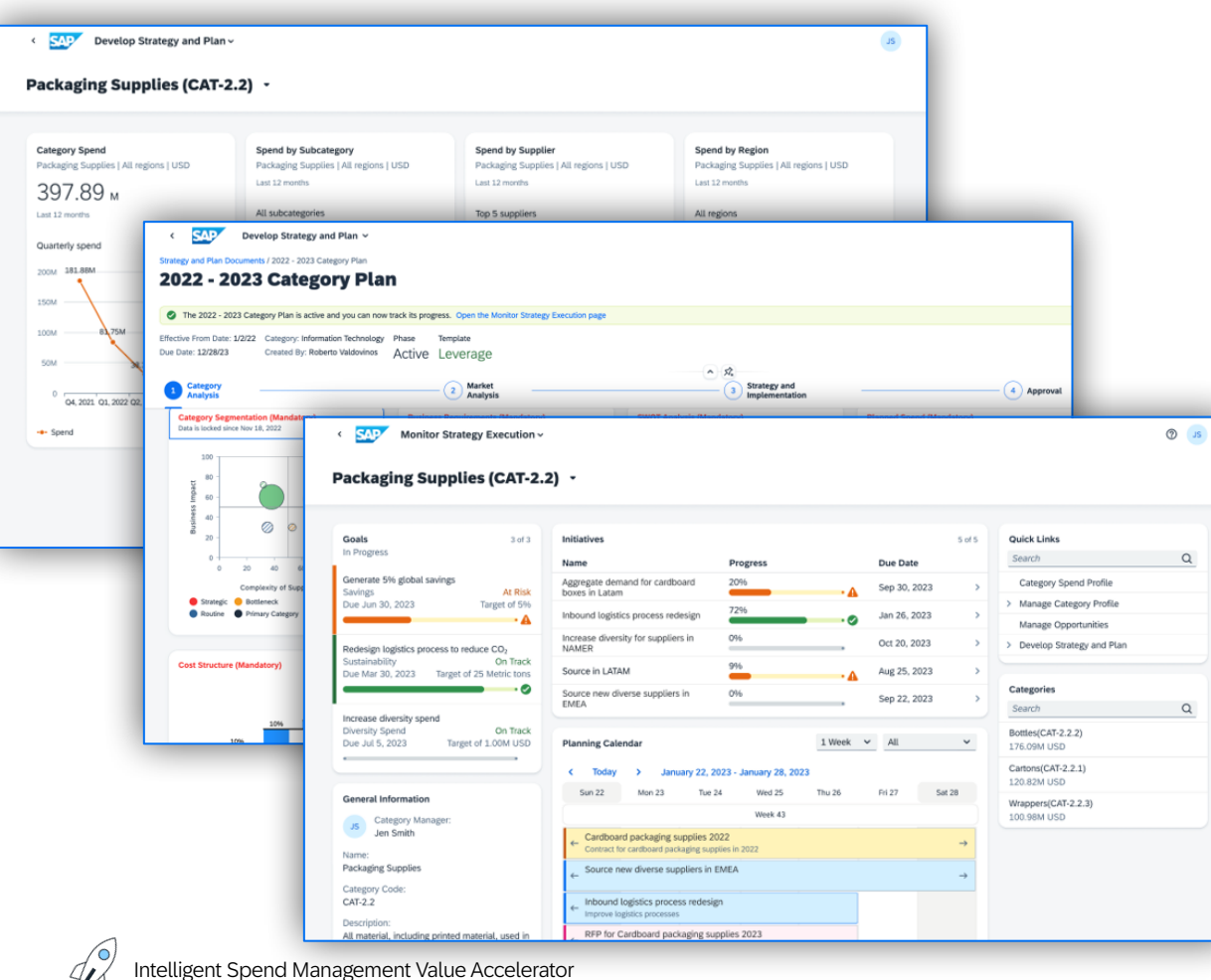

### **Outline Strategy**

Use embedded analytics and visualization tools to deliver an overarching view as well as drill-down capability into categories across multiple dimensions

Deliver enriched and categorized spend data through built-in integration with SAP Ariba Spend Analysis

Provide in-depth insights across subcategories, regions, suppliers, supplier categorization, supplier risk, and contract information

#### **Define Category Profile**

Guide strategy development using a process framework

Take advantage of best practice templates and tools, such as segmentation, market dynamics, cost structure, swot analysis, risk assessment and others

Maintain category-related goals and value levers; identify opportunities; and track and execute category strategies

### **Monitor Strategy Execution**

One stop shop workbench with planning calendar, goal monitoring, and initiative status tracking

System-recommended opportunities based on supplier fragmentation, impact, price variances, tail spend, and supplier diversity

Integration to the Guided Sourcing capability for the SAP Ariba® Sourcing solution for converting initiatives into sourcing projects or events

### **Spend Control Tower \***

Value

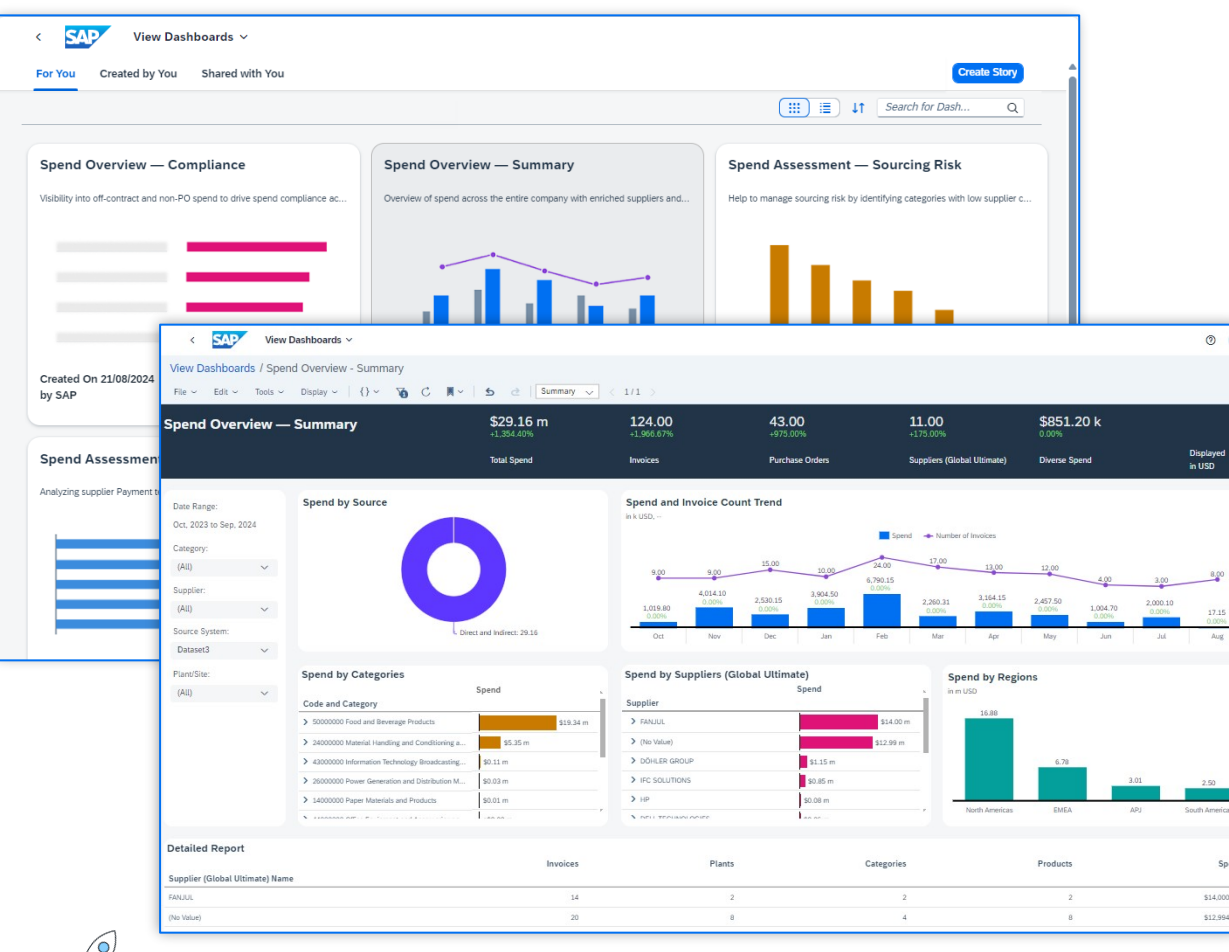

### What is SAP Spend Control Tower?

SAP Spend Control Tower brings together payment and supplier data no matter where it's located into a single source of truth. AI-enabled spend classification and supplier enrichment on one dataset helps you more effectively reduce procurement costs and supplier risk.

#### **Analytics and Reporting Capabilities**

Intuitive, preconfigured spend performance dashboards with relevant KPIs Spend categories analyzed and optimized by machine learning models SAP and non-SAP source data captured and merged into a single source

#### **Integration with SAP Ariba**

SAP Spend Control Tower integrates seamlessly with SAP Ariba to provide endto-end visibility across the entire procurement process

While SAP Ariba captures transactional data, SAP Spend Control Tower consolidates this data across SAP and non-SAP sources, creating a centralized, actionable view of all spend.

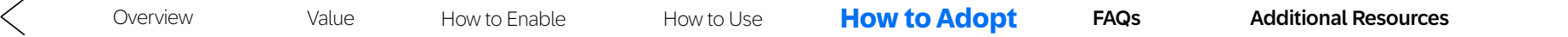

### **Adoption Strategy**

With Guided Sourcing we address and are planning to address the business process flows and corresponding needs for strategic sourcing which are available in Guided Sourcing. The long-run growth of Guided Sourcing is influenced by our innovation themes.

If you are actively using Sourcing today, make a plan and timeline to transition your users to the new user experience. Depending on the culture, footprint, and approach to change management at your organization, you may decide to transition users all at once or in a phased manner. Guided Sourcing's permission-based access supports both strategies.

Finally, remember that successful Sourcing customers *tailor their processes and events using templates* to their internal use cases. Templates facilitate adoption by endusers, allowing their projects and RFx Events to have tasks, teams, and content relevant to the projects and events being executed.

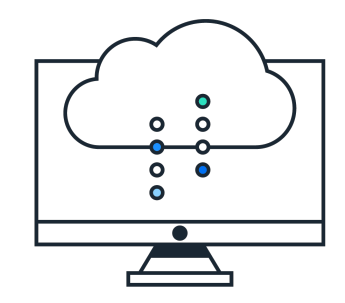

User Interface: This or That? We highly recommend that your organization adopts Guided Sourcing as soon as your processes are entirely covered

- For now, both interfaces can coexist in the same environment. Users with the correct user group will have access to Guided Sourcing UX.
- Another feature that will support your organizational change management strategy is that users can view Full Projects in both classic and Guided Sourcing UX.

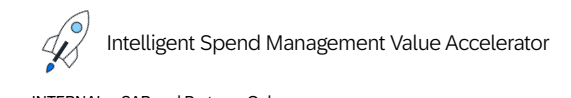

/ 37

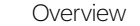

### **Strategic Sourcing Roadmap**

Value

With Guided Sourcing, we have addressed and will continue to address the business process flows and corresponding needs for strategic sourcing. The long-run growth of Guided Sourcing is influenced by our innovation themes.

SAP Ariba road map information is accessible through the <u>SAP Road Map Explorer</u>

#### Filter by

- Processes: Source to pay
- Products: SAP Ariba Sourcing, cloud edition

Navigating SAP Road Map Explorer

- Innovations are grouped by release date
- You can click on each innovation to gain insights about it

| Strategic Sourcing                                                          | Strategic Sourcing                                                  | <ul> <li>Strategic Sourcing</li> </ul>                                      |
|-----------------------------------------------------------------------------|---------------------------------------------------------------------|-----------------------------------------------------------------------------|
| ELITURE RELEASE                                                             | FUTURE RELEASE                                                      | FUTURE RELEASE                                                              |
| Bonus penalty for event scoring                                             | Adding content from a contract workspace to guided sourcing         | Discovery UI improvements in the guided sourcing capability                 |
|                                                                             | FUTURE RELEASE                                                      | FUTURE RELEASE                                                              |
| Exporting reports in .xlsx format                                           | Countdown clock for the end-time field at the item level on English | Enablement of the public access page without integration to external public |
|                                                                             | FUTURE RELEASE                                                      | FUTURE RELEASE                                                              |
| Microsoft Excel-based grading export<br>and grading screen enhancements for | Easier execution of transactions driven by Joule using the guided   | Generative AI bid summary using<br>Joule                                    |
|                                                                             | FUTURE RELEASE                                                      | FUTURE RELEASE                                                              |
|                                                                             | Easier navigation supported by Joule                                | Sourcing Agent event builder<br>integrated with the Joule copilot           |
|                                                                             | <ul> <li>Supplier Classification and</li> </ul>                     | FUTURE RELEASE                                                              |
|                                                                             | Segmentation                                                        | Tier and bundle rules in alternative<br>bidding                             |
|                                                                             | FUTURE RELEASE                                                      | Sumplier Classification and                                                 |
|                                                                             | Joule informational support                                         | Segmentation                                                                |
|                                                                             | FUTURE RELEASE                                                      | FUTURE RELEASE                                                              |
|                                                                             | WalkMe integration                                                  | Al-assisted supplier questionnaire<br>response analysis and summarization   |

\*All forward looking guidance subject to disclaimer

Intelligent Spend Management Value Accelerator

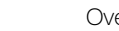

### **Thinking about Integration**

Value

Guided Sourcing supports the same integration methods as the classic UX for integration to SAP systems.

- SAP S/4HANA Cloud Integrations\*
  - SAP Central Procurement with SAP Ariba Sourcing: Integration Scenario 4QN
  - SAP Sourcing with SAP Ariba Sourcing: Integration Scenario: Integration Scenario 4BL
- External Sourcing Request and Award to External System Integrations
  - Edit and Complete Sourcing Requests in Guided Sourcing created from SAP ERP RFQs
  - Ability to create follow-on documents in external system from awarding scenarios in Guided Sourcing
    - External documents include purchase info records, purchase orders, scheduling agreements or operational contracts
- Material Master Integration\*\*

igent Spend Management Value Accelerator

• Guided Sourcing supports <u>adding material master items</u> if your site is configured for an external system for master data like materials

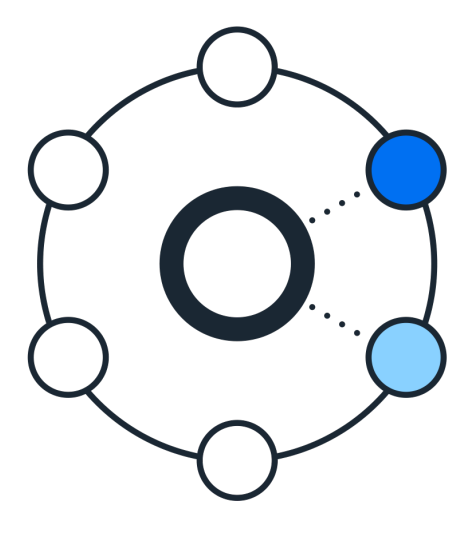

\*Parameter <u>Application.AQS.GuidedSourcingEnableS4HanaCloudIntegration</u> must be enabled in Intelligent Configuration Manager

\*\*More information on Material Master integration in the <u>Common Data Import and</u> <u>Administration Guide for SAP Ariba Strategic Sourcing and Supplier Management</u>

32

Additional Resources

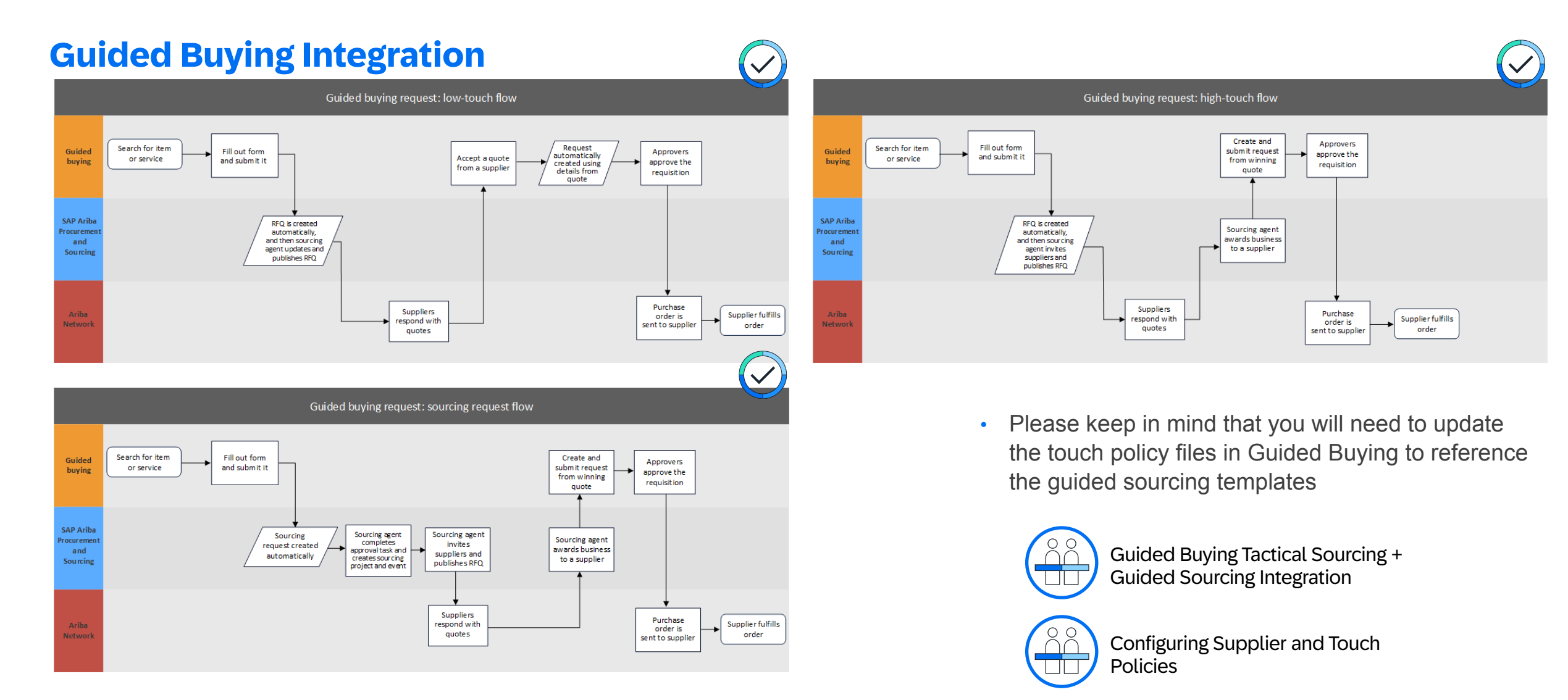

### **Ariba Buying Integration**

Value

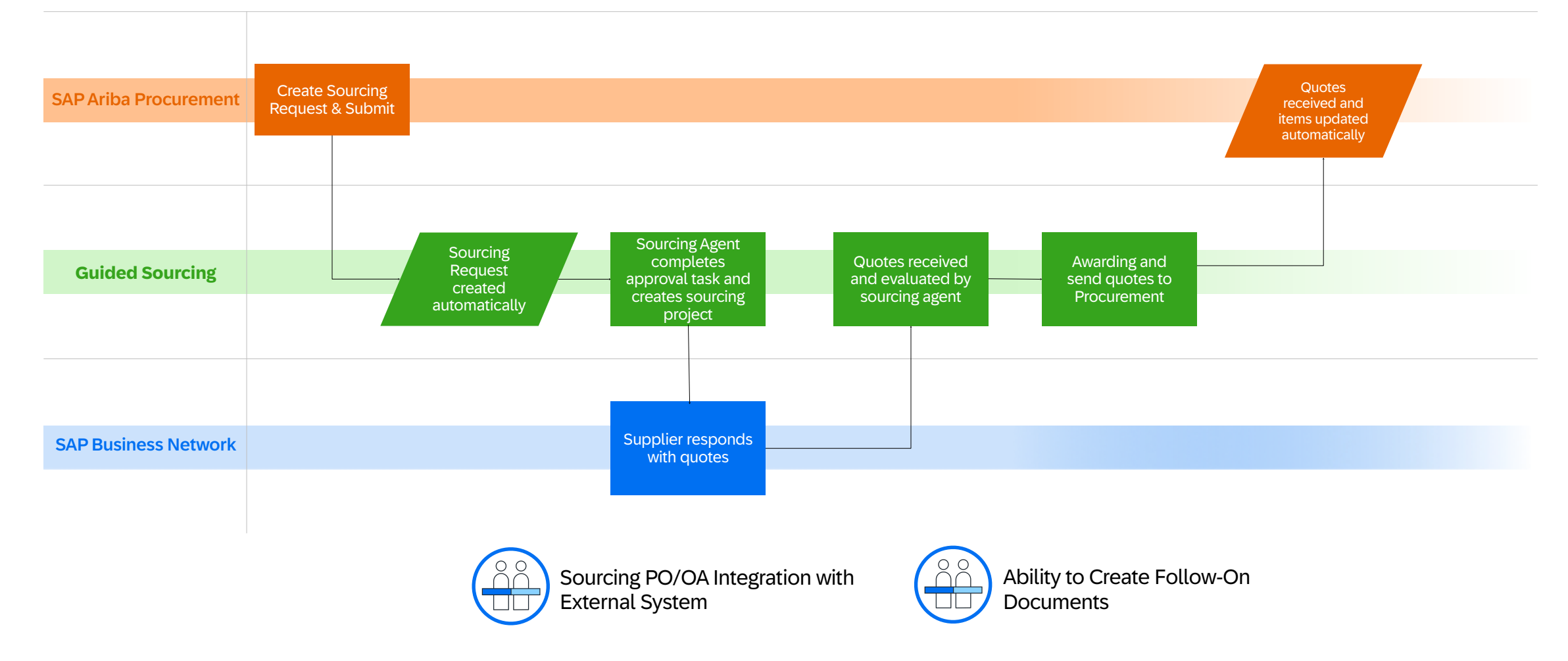

### **SAP ECC/S4Hana Integration**

Value

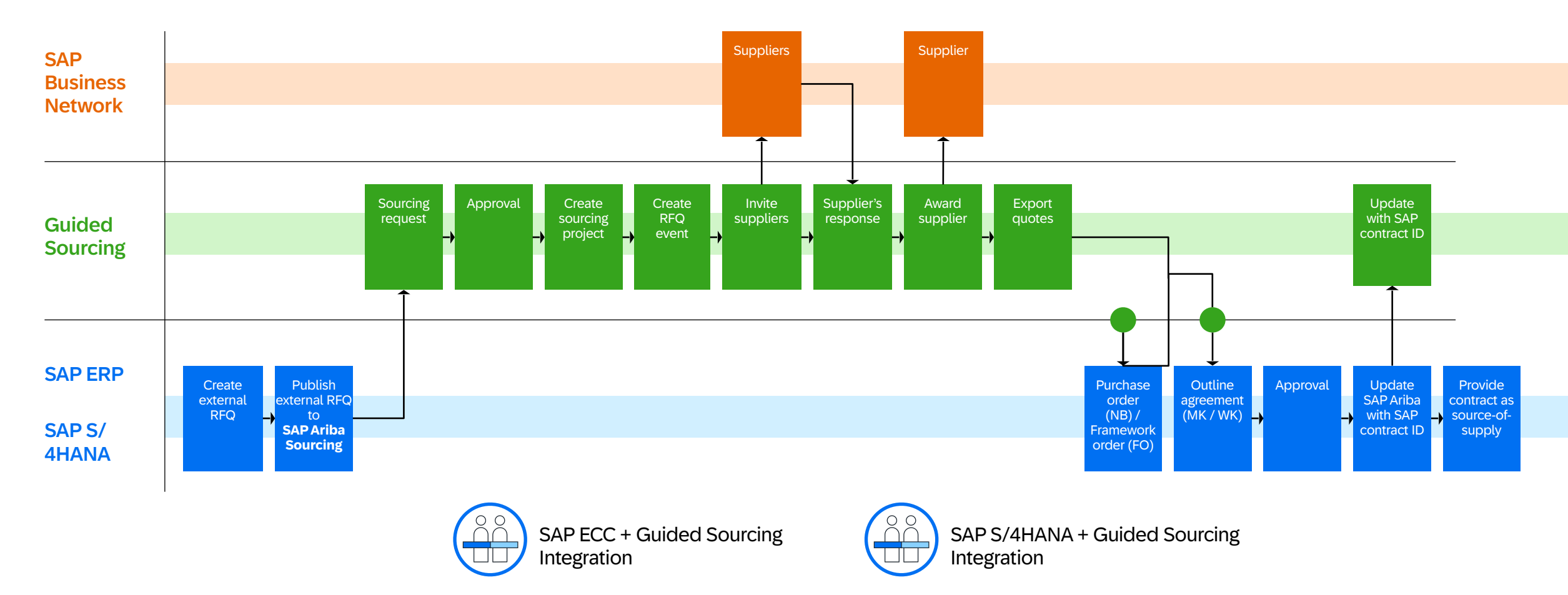

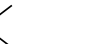

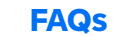

### $\rightarrow$

#### Should we switch to Guided Sourcing?

For most customers, Guided Sourcing is a 1:1 replacement for the classic SAP Ariba Sourcing UX as it supports most common functionality. We highly recommend adoption Guided Sourcing now, although both interfaces coexist with the option to use either.

| ) |
|---|
| 2 |

## Will projects executed in Guided Sourcing be reportable in the SAP Ariba Spend Analysis solution?

Yes. Reporting on multi-round events is also supported in SAP Ariba Spend Analysis (but not the individual bids).

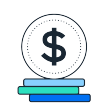

#### Do we have to pay a separate fee for Guided Sourcing?

No, Guided Sourcing is available at no additional cost for all licensed SAP Ariba Sourcing customers.

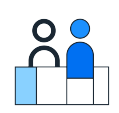

#### Can we work in both the classic UX and the Guided Sourcing UX?

Yes, for the time being, both interfaces can co-exist. As long as you have the correct permissions, you can work in both UXs. You can choose which users access which UX, and they can be in both if needed. Access is controlled by permission.

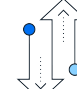

Ζ

? 🔳

#### Can we go back to the Classic Sourcing UI if we want to?

Yes. Access to the new UX is controlled via the user group Category Buyer. You can simply remove users from this group and deactivate the Guided Sourcing templates. Any events in progress will need to be completed using the Guided Sourcing UX.

#### Will this impact my suppliers?

Suppliers will view and respond to events in the same way. This is only a UX change on the buyer side. However, if you use the new functionality in Guided Sourcing, such as multi-round bidding, you'll want to make sure suppliers are aware that you are using it and to expect new rounds.

#### Will we need to do extensive training to enable our users?

Guided Sourcing is an intuitive, user-friendly UX which increases adoption and makes the creation of events easier and quicker. Extensive training is not necessary. Also, <u>WalkMe in Guided Sourcing</u> and <u>SAP Enable Now for</u> <u>Guided Sourcing</u> helps the user quickly get help if they need it. These are SAP's in-app guidance and automation tool.

#### I have more questions. Where can I go?

See the full list of available FAQs at <u>FAQ: Guided sourcing capability for</u> <u>SAP Ariba Sourcing</u>

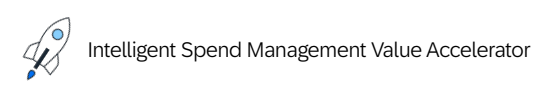

>

### **Additional Documentation and Resources**

Please see the following documentation and videos to support you in your Guided Sourcing success.

How to Use

| Getting Started                                      | Links | Videos                                                            | Links      | Feature Documentation                | Links |
|------------------------------------------------------|-------|-------------------------------------------------------------------|------------|--------------------------------------|-------|
| About Guided Sourcing -                              |       | SAP Ariba Guided Sourcing Feature overview Videos                 |            | Enhanced Item Management             |       |
| Setting up Guided Sourcing                           |       | Converting Classic Sourcing Templates to Guided Sourcing          |            | Enable Now Online Help               |       |
| Managing events with Guided Sourcing                 |       | Creating a Full Project in Guided Sourcing                        |            | Communication & Messaging            |       |
| Enabling Guided Sourcing                             |       | Enabling Smart Import and Intelligent Supplier<br>Recommendations | lacksquare | Multi-round Events                   |       |
| Guided Sourcing Capability for SAP<br>Ariba Sourcing |       | Guided Sourcing End-To-End Overview                               | lacksquare | Intelligent Supplier Pecommondations |       |
| Guided Sourcing Transition Toolkit                   |       | Guided Sourcing Single Page Event Creation                        |            |                                      |       |
| Sourcing Administration Tasks                        |       | Guided Sourcing Enhanced Item Management                          |            | Intelligent Content Recommendations  |       |
|                                                      |       | SAP Companion (SAP Enable Now)                                    |            | Pre-Award Negotiation                |       |

()

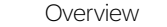

### **Additional Adoption Support**

SAP Ariba is invested in our customer's success. To support you in your transformation journeys, we have created a number of value accelerators. All playbooks are available on <u>Connect</u>.

Check out these Sourcing-related Value Accelerator playbooks:

- Sourcing Maturity Value Accelerator
- <u>Auctions Value Accelerator</u>
- Measuring Value Value Accelerator

To request more information about the adoption of SAP Ariba solutions, contact <u>SAP\_IAC@sap.com</u>

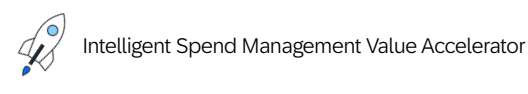

38

### Disclaimer

The information in this presentation is confidential and proprietary to SAP and may not be disclosed without the permission of SAP. Except for your obligation to protect confidential information, this presentation is not subject to your license agreement or any other service or subscription agreement with SAP. SAP has no obligation to pursue any course of business outlined in this presentation or any related document, or to develop or release any functionality mentioned therein.

This presentation, or any related document and SAP's strategy and possible future developments, products and or platforms directions and functionality are all subject to change and may be changed by SAP at any time for any reason without notice. The information in this presentation is not a commitment, promise or legal obligation to deliver any material, code or functionality. This presentation is provided without a warranty of any kind, either express or implied, including but not limited to, the implied warranties of merchantability, fitness for a particular purpose, or non-infringement. This presentation is for informational purposes and may not be incorporated into a contract. SAP assumes no responsibility for errors or omissions in this presentation, except if such damages were caused by SAP's intentional or gross negligence.

All forward-looking statements are subject to various risks and uncertainties that could cause actual results to differ materially from expectations. Readers are cautioned not to place undue reliance on these forward-looking statements, which speak only as of their dates, and they should not be relied upon in making purchasing decisions.

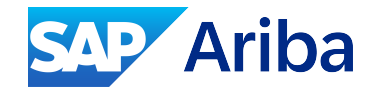

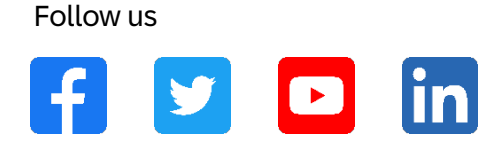

www.sap.com/contactsap

© 2025 SAP SE or an SAP affiliate company. All rights reserved.

No part of this publication may be reproduced or transmitted in any form or for any purpose without the express permission of SAP SE or an SAP affiliate company.

The information contained herein may be changed without prior notice. Some software products marketed by SAP SE and its distributors contain proprietary software components of other software vendors. National product specifications may vary.

These materials are provided by SAP SE or an SAP affiliate company for informational purposes only, without representation or warranty of any kind, and SAP or its affiliated companies shall not be liable for errors or omissions with respect to the materials. The only warranties for SAP or SAP affiliate company products and services are those that are set forth in the express warranty statements accompanying such products and services, if any. Nothing herein should be construed as constituting an additional warranty.

In particular, SAP SE or its affiliated companies have no obligation to pursue any course of business outlined in this document or any related presentation, or to develop or release any functionality mentioned therein. This document, or any related presentation, and SAP SE's or its affiliated companies' strategy and possible future developments, products, and/or platforms, directions, and functionality are all subject to change and may be changed by SAP SE or its affiliated companies at any time for any reason without notice. The information in this document is not a commitment, promise, or legal obligation to deliver any material, code, or functionality. All forward-looking statements are subject to various risks and uncertainties that could cause actual results to differ materially from expectations. Readers are cautioned not to place undue reliance on these forward-looking statements, and they should not be relied upon in making purchasing decisions.

SAP and other SAP products and services mentioned herein as well as their respective logos are trademarks or registered trademarks of SAP SE (or an SAP affiliate company) in Germany and other countries. All other product and service names mentioned are the trademarks of their respective companies.

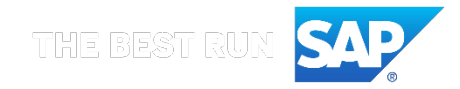

See www.sap.com/copyright for additional trademark information and notices.